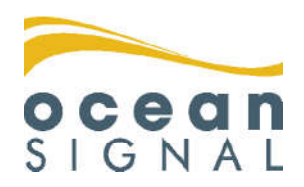

Handleiding

# **ATA100**

Klasse A AIS Zendontvanger

# Nederlands

www.oceansignal.com

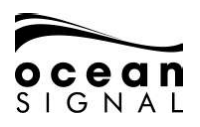

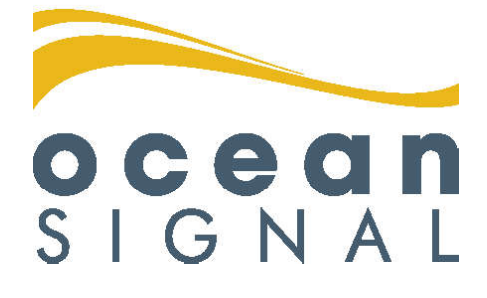

# © 2020 Ocean Signal Ltd

De technische gegevens, informatie en illustraties in deze handleiding waren correct ten tijde van het ter perse gaan. Ocean Signal Ltd behoudt zich het recht voor om specificaties en andere informatie in deze handleiding te wijzigen als onderdeel van ons continue verbeteringsproces.

Niets uit deze handleiding mag worden gereproduceerd, opgeslagen in een zoeksysteem of verzonden in welke vorm dan ook, elektronisch of anderszins, zonder de voorafgaande toestemming van Ocean Signal Ltd.

Er kan geen aansprakelijkheid worden aanvaard voor eventuele onjuistheden of weglatingen in deze handleiding.

 ${\tt Ocean Signal} \circledast is een geregistreerd handelsmerk van {\tt Ocean Signal Ltd}.$ 

| ADDITIONELE INFORMATIE                    |            |
|-------------------------------------------|------------|
| ATA100 INSTALLATIE HANDLEIDING            | 9125-03333 |
| ATA100 SNELSTART HANDLEIDING              | 9125-03496 |
| ATA100 BINNENLANDSE WATERWEGEN SUPPLEMENT | 9125-03334 |

912S-02691-01.05

21/04/2020

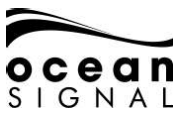

# 1. VEILIGHEIDSWAARSCHUWING

Deze apparatuur moet worden geïnstalleerd in overeenstemming met de instructies in deze handleiding. Als het niet lukt om dit te doen, zal het ernstig effecten hebben op de werking en betrouwbaarheid. Het is ten strengste aanbevolen dit product te laten installeren en configureren door een getrainde installateur.

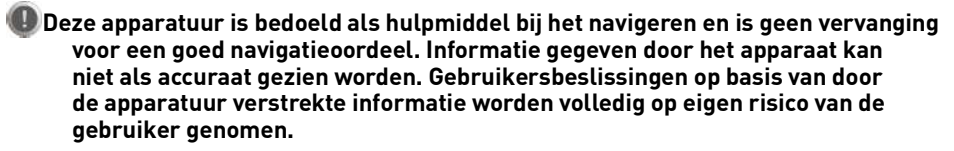

installeer deze apparatuur niet in een brandgevaarlijke omgeving, zoals de motorruimte of in de buurt van brandstoftanks.

Het is aanbevolen dit product niet te installeren in direct zonlicht of onder het windscherm waar het aan overmatige zonnewarmte blootgesteld kan worden

Probeer deze apparatuur niet te onderhouden omdat dit brand, electrische schokken of mankementen kan veroorzaken en de garantie zal doen vervallen. Als u storingen ontdekt, neem dan contact op met uw leverancier of service agent.

Installeer de zender/ontvanger niet daar waar regen of water op de apparatuur kan lekken. Dit product is ontworpen voor installatie en gebruik in een omgeving die beschermd is tegen vocht.

NIET ALLE SCHEPEN ZIJN MET AIS UITGERUST. De officier van de wacht (OOW) moet zich er altijd van bewust zijn dat andere schepen, en met name pleziervaartuigen, vissersvaartuigen en oorlogsschepen, mogelijk niet zijn uitgerust met AIS. Elk AIS uitrusting gemonteerd op andere schepen als verplichte installatie kan ook uit staan gebaseerd op het professionele oordeel van de verantwoordelijke

# 2. ALGEMENE MEDEDELINGEN

Alle marine Automatic Identification System (AIS) zenders/ontvangers gebruiken een satelliet locatie systeem zoals GLONASS of GPS satelliet netwerken.

De veilige afstand van het kompas van deze transceiver is 0,5 m of meer voor een afwijking van 0,3 °.

Dit product is gecategoriseerd als 'beschermd' volgens de definities in IEC 60945.

Gooi deze AIS-transponder weg in overeenstemming met de Europese WEEE-richtlijn of met de van toepassing zijnde lokale voorschriften voor de verwijdering van elektrische apparatuur.

Deze handleiding is bedoeld als gids voor de installatie, configuratie en het gebruik van dit product. Alle moeite is gedaan om de correctheid van deze handleiding te waarborgen, echter, door de constante ontwikkeling van het product kan het voorkomen dat de handleiding niet altijd correct is, hierdoor kan er geen totale garantie hierop gegeven worden. Indien u twijfels heeft over enig aspect van dit product, neemt u dan AUB contact op met uw dealer.

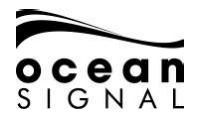

| <u>1.</u> | VEILIGHEIDSWAARSCHUWING              | 3     |
|-----------|--------------------------------------|-------|
| <u>2.</u> | ALGEMENE MEDEDELINGEN 3              |       |
| 3.        | BASIS BEDIENING                      | 6     |
|           | 3.1 VOORPANEEL BEDIENING             | 6     |
|           | 3.2 UITLEG VOORPANEEL BEDIENING      | 6     |
|           | 3.3 OVERZICHT GEBRUIKERSINTERFACE    | 8     |
|           | 3.4 MENU STRUCTURE                   | 9     |
| 4.        | STATUS ICONEN                        | 10    |
|           | 4.1 POSITIE FIX                      | 10    |
|           | 4.2 KAART ORIENTATIE                 | 10    |
|           | 4.3 NAVIGATIE STATUS                 | 10    |
|           | 4.4 CPA ALARM                        | 10    |
|           | 4.5 BERICHT                          | 10    |
|           | 4.6 INFORMATIE & OPLETTEN            | 10    |
|           | 4.7 WAARSCHUWINGEN                   | 10    |
|           | 4.8 ZENDER MODUS 10                  |       |
| 5.        | KNOPPEN BEDIENING                    | 11    |
|           | 5.1 MENU                             | 11    |
|           | 5.2 HELDERHEID                       | 11    |
|           | 5.3 REISGEGEVENS                     | 11    |
|           | 5.3.1 SNELLE STATUS                  | 12    |
|           | 5.3.2 ETA                            | 12    |
|           | 5.3.3 TCPA/CPA ALARM                 | 12    |
|           | 5.4 PAGINA SELECTEREN                | 13    |
|           | 5.4.1 KAART SCHERM - ZIE PAGINA      | 14 13 |
|           | 5.4.2 SCHERM DOELLIJST - ZIE PAGINA  | 18 13 |
|           | 5.5 DOEL RADAR SCHERM - ZIE PAGINA   | 19 14 |
| 6.        | SCHERM DETAILS                       | 14    |
|           | 6.1 KAART SCHERM                     | 14    |
|           | 6.1.1 KAART OPTIES                   | 16    |
|           | 6.1.2 KAART SCHERM SCHAAL EN POSITIE | 17    |
|           | 6.2 DOELLIJSTSCHERM                  | 18    |
|           | 6.3 DOEL RADAR SCHERM                | 19    |
|           | 6.4 DOELINFORMATIESCHERM             | 20    |
|           | 6.4.1 HULP BIJ NAVIGATIE TYPES       | 22    |
|           | 6.4.2 DOEL VRACHT                    | 22    |
|           | 6.4.3 NAVIGATIE STATUS               | 23    |
|           | 6.4.4 POSITIE KWALITEIT BESCHRIJVING | 23    |
| 7.        | BERICHTEN                            | 24    |
|           | 7.1 BERICHT POP-UP SCHERM            | 24    |
|           |                                      |       |

# ocean SIGNAL

# ATA100 GEBRUIKERS HANDLEIDING

|            | 7.1.1 BERICHT VERZENDEN                | 25 |
|------------|----------------------------------------|----|
|            |                                        | 27 |
|            |                                        | 28 |
|            | 7.1.4 SYSTEEM ALARMEN                  | 28 |
|            | 7.1.5 STATUSBERICHTEN                  | 30 |
| 8.         | STATUS                                 | 31 |
|            | 8.1 SYSTEEM                            | 31 |
|            | 8.1.1 STATUS                           | 31 |
|            | 8.1.2 INFO                             | 32 |
|            | 8.1.3 LOG                              | 32 |
|            | 8.2 OWNSHIP STATIC                     | 33 |
|            | 8.3 OWNSHIP DYNAMIC                    | 34 |
|            | 8.4 GNSS STATUS                        | 34 |
|            | 8.4.1 INTERNAL GNSS                    | 34 |
|            | 8.4.2 EXTERNAL GNSS                    | 35 |
| 9.         | SETTINGS                               | 35 |
|            | 9.1 WACHTWOORD BEVEILIGING             | 35 |
|            | 9.2 AIS                                | 36 |
|            | 9.2.1 REIS                             | 36 |
|            | 9.2.2 EIGENSCHIP                       | 37 |
|            | 9.2.3 VRIENDEN                         | 38 |
|            | 9.2.4 REGIO                            | 40 |
|            | 9.3 SYSTEEM                            | 41 |
|            | 9.3.1 GENERAL                          | 41 |
|            | 9.3.2 AUDIO WAARSCHUWINGEN             | 42 |
|            | 9.3.3 WIFI                             | 42 |
| 10.        | WOORDENLIJST EN AFKORTINGEN            | 44 |
| 11.        | ONDERHOUD                              | 44 |
|            | 11.1 REINIGING VAN HET PRODUCT         | 44 |
|            | 11.2 SERVICE EN ONDERHOUD              | 45 |
|            | 11.3 FIRMWARE UPDATES                  | 45 |
|            | 11.3.1 FIRMWARE BIJWERKEN              | 45 |
|            | 11.4 ROUTINEMATIGE APPARATUURCONTROLES | 46 |
| 12.        | GOEDKEURINGEN                          | 46 |
|            | 12.1 EU MARINE UITRUSTING RICHTLIJN    | 46 |
|            | 12.2 UNITED STATES OF AMERICA          | 46 |
|            | 12.3 CANADA                            | 46 |
| <u>13.</u> | SPECIFICATIES                          | 47 |
| 14         | RESERVEONDERDELEN EN ACCESSOIRES       | .7 |
|            |                                        |    |

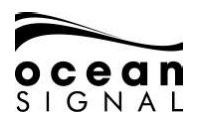

# 3. BASIS BEDIENING

## 1.1 Voorpaneel Bediening

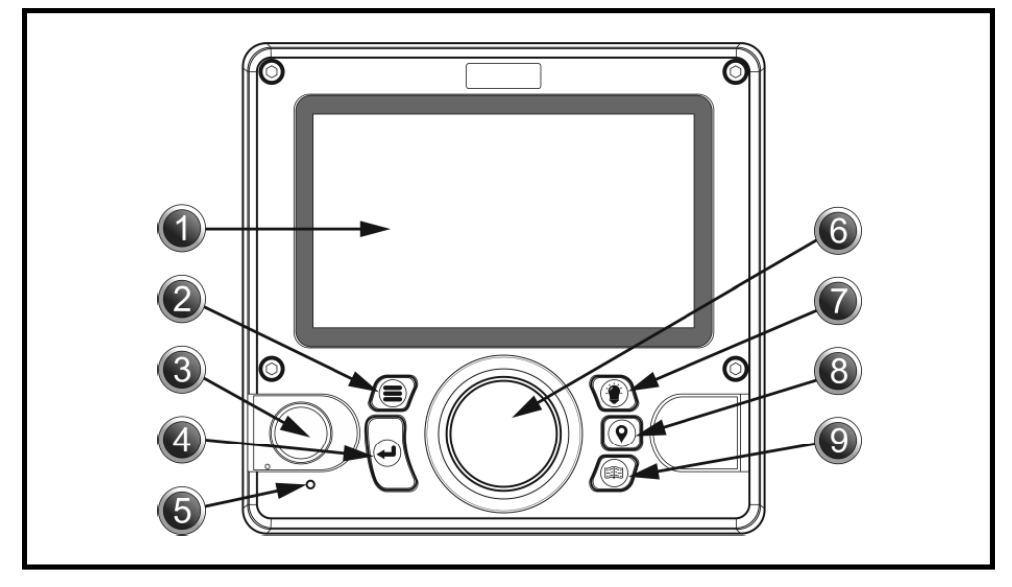

| No. | ltem                | No. | ltem                          |
|-----|---------------------|-----|-------------------------------|
| 1   | LCD Scherm          | 6   | Knop                          |
| 2   | Menu knop           | 7   | Beeldscherm Helderheidsknop   |
| 3   | Loods Plug (Bedekt) | 8   | Invoertoets voor reisgegevens |
| 4   | Invoer Sleutel      | 9   | Pagina knop                   |
| 5   | Indicatie LED       |     |                               |

## 1.2 Uitleg Voorpaneel Bediening

#### 1. LCD Paneel Display

De ATA100 heeft een 7-inch LCD-kleurendisplay dat zorgt voor zichtbaar aantrekkelijke kaarten en schermen, wat een gebruiksvriendelijke ervaring en gebruiksgemak garandeert.

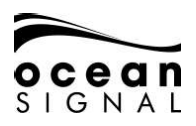

# 2. 📕 Menu Knop

Als u op de menutoets drukt, krijgt u toegang tot het ATA100-menusysteem. Het menuscherm dat verschijnt, hangt af van het scherm dat wordt gebruikt wanneer de menutoets wordt ingedrukt. De menutoets kan ook worden gebruikt om het menusysteem te sluiten.

#### 3. Loods Plug

De pilootplug stelt piloten en andere zeelieden in staat om een laptop of ander draagbaar apparaat rechtstreeks op de ATA100 aan te sluiten, zodat ze toegang hebben tot de AIS-informatie van het schip, inclusief de noodzakelijke dynamische en statische scheepsinformatie.

# 4. Invoer Sleutel

Met de enter-toets op de ATA100 kan de gebruiker een gemarkeerd veld selecteren en zo nodig informatie zien of invoeren. Dit invoerproces kan ook worden bereikt door de jog-stick op het voorpaneel in te drukken.

#### 5. Indicatie LED

Groen - Power aan Amber Flits - Elke zending Amber - Stille instelling Red - Zenden mislukt

# 6. 🜔 💮 💽 Jog Stick

Met de jog-stick kan de gebruiker door de verschillende schermen en menu's van de ATA100 navigeren met de richting van omhoog, omlaag, links en rechts en ook door rechtsom en linksom te draaien. De jog-stick kan ook worden ingedrukt als alternatief voor het gebruik van de enter-toets.

#### 7.

#### Beeldscherm Helderheidsknop

Door op de displayhelderheidstoets op het voorpaneel te drukken, krijgt u toegang tot een helderheidsniveau-indicator. Draai de jog-stick om het lichtniveau te verhogen of te verlagen.

# 8. (**Q**) Invoertoets voor reisgegevens

Door op de toets voor het invoeren van reisgegevens te drukken, krijgt u snel toegang tot het bijwerken van variabele reisinformatie, zoals de navigatiestatus en de geschatte aankomsttijd.

# 9. 🗐 Pagina Knop

Door op de paginatoets te drukken, kan de gebruiker wisselen tussen drie doelweergaveschermen. Dit zijn kaartscherm, doellijstscherm en doelradarscherm. Als u op de paginatoets drukt, worden alle geopende menu's en vensters gesloten (behalve de pop-upvensters voor alarmen) en keert u terug naar het laatste actieve doelweergavescherm.

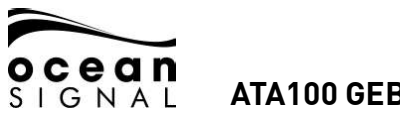

### 1.1 Overzicht gebruikersinterface.

Wanneer de ATA100 voor het eerst wordt ingeschakeld, wordt er een kaartwaarschuwing weergegeven. Om dit venster te verwijderen, moet het worden geaccepteerd om te bevestigen dat het is gelezen en begrepen. Dit venster verschijnt elke 24 uur en moet worden geaccepteerd om het te verwijderen.

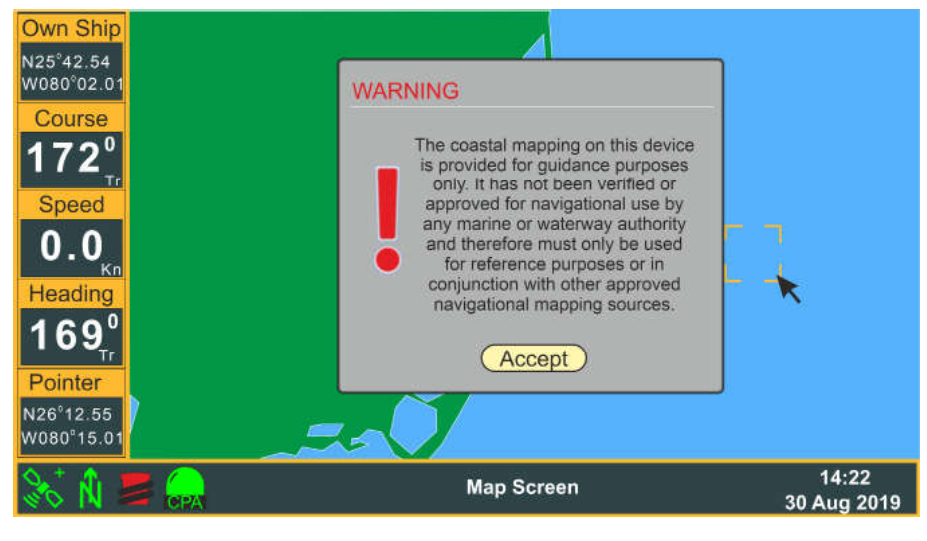

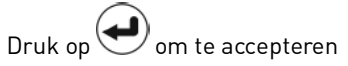

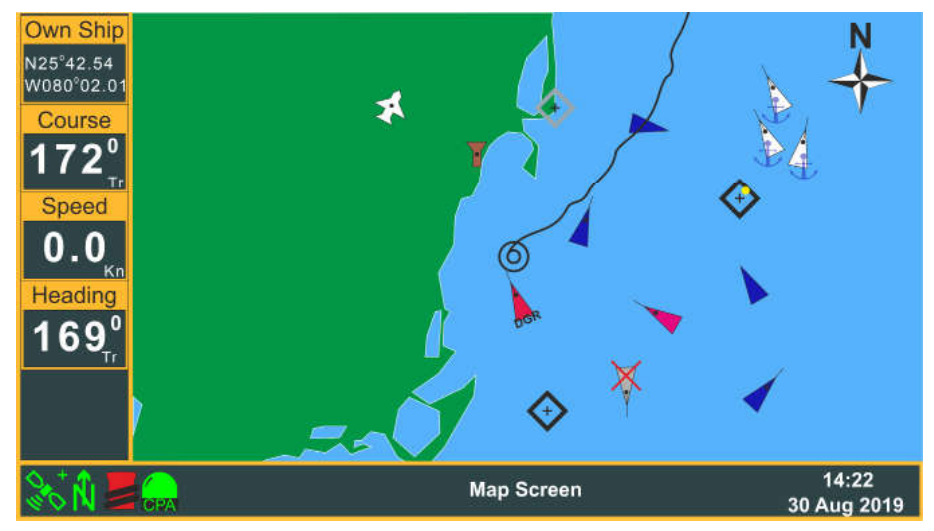

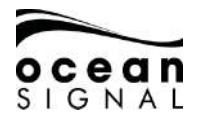

## 1.2 Menu Structure

Door op de 🚍 (Menu) -toets te drukken, wordt het schermmenu geactiveerd.

Opties met> tonen toegang tot een ander menuniveau.

Opties met ... tonen toegang tot een configuratiescherm.

Draai de (Jog Stick) om uw selectie te markeren en druk vervolgens op (Enter) om het volgende menuniveau weer te geven.

Als een selectie geen> of ... heeft, dan zal het drukken op ( ) (Enter) die optie selecteren.

Het drukken op de (Jog Stick) is een alternatief voor het drukken op (Enter).

Als Voorbeeld:

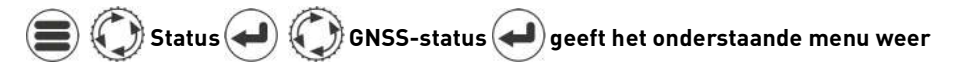

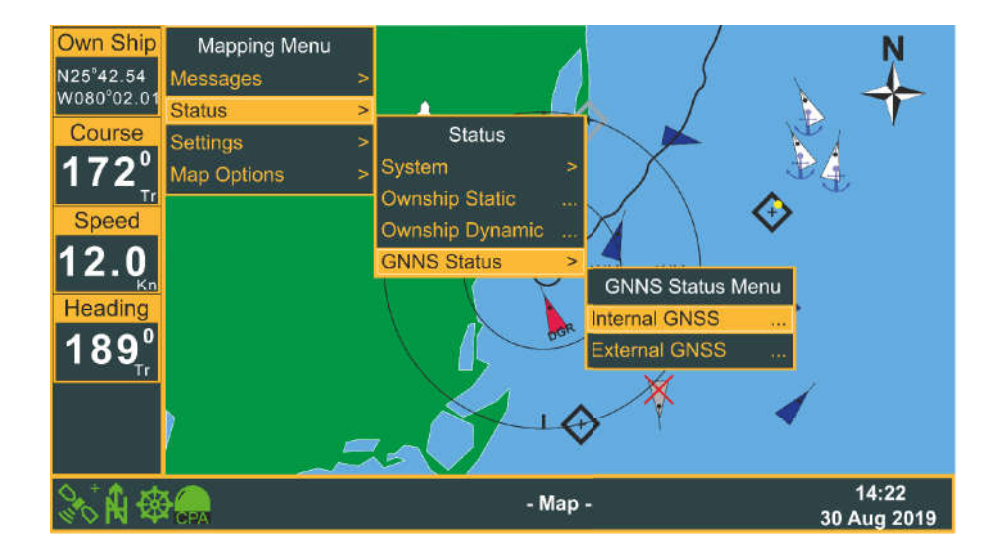

Als u op 🛹 drukt, wordt de interne GNSS-statuspagina geselecteerd.

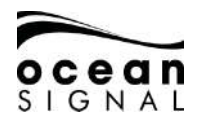

# 4. STATUS ICONEN

Een rij iconen aan de onderkant van de informatiebalk onderaan de actieve pagina geeft basis informatie over de status van de AIS Transceiver.

# 1.3 Positie Fix

- + Blauw Duidt een interne GNSS vaste ontvanger + Koersverschil (DGPS) aan
  - Groen Duidt een externe GNSS ontvanger aan! Tijdelijk signaalverlies
  - Rood Geeft aan dat er geen GNSS-fix beschikbaar is

## 1.4 Kaart Orientatie

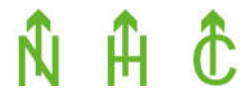

Geeft de oriëntatie van het kaartscherm aan: Noorden Boven, Richting Boven of Koers Boven

# 1.5 Navigatie Status

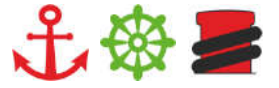

Geeft de basis navigatie status aan: Onder Anker, Onderweg of Aangemeerd

### 1.6 CPA Alarm

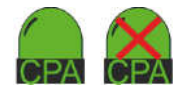

Greon- Toont dichtstbijzijnde Punt van Nadering alarm aanRood (flits)- Toont dichtstbijzijnde Punt van Nadering alarm actiefMet een rood kruis- Toont dichtstbijzijnde Punt van Nadering alarm uitgeschakeld

# 4.1 Bericht

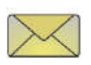

Geeft aan dat er ongelezen berichten in een van de In-boxen Knipperend geeft aan dat er meerdere berichten zijn

# 1.7 Informatie & Opletten

Geeft aan dat er actieve waarschuwingsberichten zijn

### 1.8 Waarschuwingen

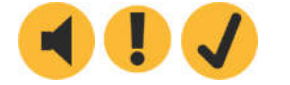

Geeft aan dat er Systeem Waarschuwingen actief zijn: Niet erkend, erkend, gerectificeerd niet erkend

### 1.9 Zender Modus

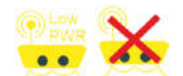

Geeft aan of het Systeem op Low Power Mode of Silent Mode werkt. Zie paragraaf 9.3.1 van deze handleiding voor meer informatie.

# 5. KNOPPEN BEDIENING

# 5.1 (III) Menu

Als u op de menuknop drukt, wordt het eerste niveau van het instellingenmenu weergegeven.

Draai 🕥 om de gewenste optie te selecteren en druk vervolgens op 🛁 om naar het volgende menuniveau te gaan. Door nogmaals op 💷 te drukken, gaat u terug door de menuniveaus.

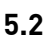

# 🜒 Helderheid

Door op de helderheidsknop op een willekeurig scherm te drukken, wordt de schuifregelaar voor de helderheid van het scherm weergegeven. Draai 🕥 om de helderheid te verhogen of te verlagen.

Indien het scherm zwart is, probeer 1 te drukken en te draaien 2 om zeker te zijn dat de helderheid niet naar beneden gedraaid is.

Druk op  $\textcircled{\bullet}$  of  $\textcircled{\bullet}$  om de helderheidsbalk te verwijderen.

# 5.3 **Q** Reisgegevens

Als u op de knop Reisgegevens drukt, wordt de pop-uppagina Snelle status weergegeven.

| Quick Sta          | itus 🖞      | 鏺           |             |         |  |
|--------------------|-------------|-------------|-------------|---------|--|
| Nav. Status: 0 - L | Inder way u | sing Engine | •           |         |  |
| Destination: MAR   | GATE / PO   | RTSMTH      |             |         |  |
| Cargo: 0 - N       | lon Hazardo | us          |             |         |  |
|                    | Month       | Day         | Hour        | Minute  |  |
| (No ETA)           | 8           | 30          | 18          | 30      |  |
|                    | 1           | Threat Not  | ification E | nabled  |  |
| TCPA / CPA         |             | Disable Th  | reat Notif  | ication |  |
|                    |             |             |             |         |  |
|                    | (9          | Setup       |             |         |  |

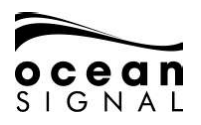

### 1.9.1 Snelle Status

Gebruik 🕥 om een van de drie pictogrammen boven aan het scherm te selecteren om uw navigatiestatus snel te wijzigen:

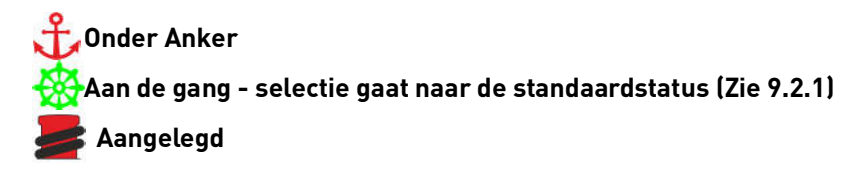

Uw standaardbestemming wordt weergegeven. Als u dit wilt wijzigen of een alternatieve navigatiestatus wilt invoeren, selecteert u en klikt u op "Setup" om de volledige navigatiestatuspagina te openen.

### 1.9.2 ETA

Selecteer en klik op de knop "ETA" om de itemselectie uit te vouwen

#### Destination: MARGATE / PORTSMTH

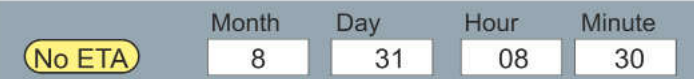

Als u in een willekeurig gegevensvak op 🕑 drukt, verschijnt het toetsenbord. Indien u geen ETA wenst aan te geven, selecteer dan "No ETA" om de velden leeg te maken.

## 1.9.3 TCPA/CPA Alarm

Selecteer de TCPA / CPA-knop 'Bedreigingsmelding' en gebruik 🕑 om de melding in- / uitgeschakeld te schakelen.

Het alarm klinkt zoals aangegeven door de TCPA- en CPA-instellingen die zijn ingesteld op de volledige navigatiestatuspagina. Selecteer en klik op "Setup" om deze instellingen te wijzigen zoals beschreven in sectie 9.2.1 op pagina 36 van deze handleiding.

Indien u ziet "TCPA/CPA Feature Disabled" dan zijn de CPA en TCPA waarden op 0 (zero) gezet. Selecteer en klik op Instellingen om de waarden te wijzigen. Zodra afstand en tijd zijn ingevoerd, wordt de pop-up Bedreigingsmelding ingeschakeld, verschijnen gevaarlijke doelen rood op de kaart en radarschermen en klinkt er een geluidssignaal wanneer een doelwit wordt geactiveerd.

Schakel de Dreiging melding uit om pop-up en geluidssignaal alarm te voorkomen. Gevaarlijke doelen zullen nog steeds in rood op de kaart en radarscherm verschijnen.

De audiomelding kan worden uitgeschakeld in Instellingen> Systeem> Audio-instellingen.

# 1.10 Pagina Selecteren

Als u op paginaselectie drukt, gaat u door de drie hoofdschermen die beschikbaar zijn:

### 1.10.1 Kaart Scherm - zie pagina 14

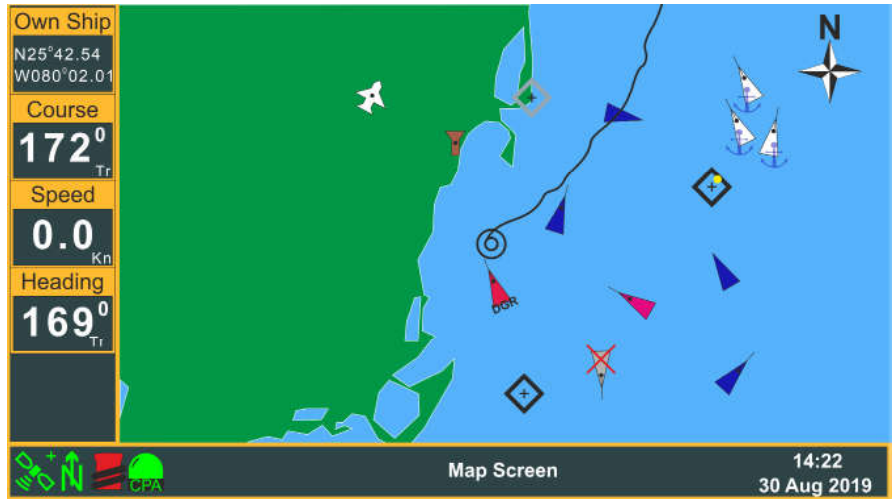

### 1.10.2 Doellijstscherm - zie pagina 18

| Own Ship                   | MMSI Number       | Name              | RNG  | BRG       | CPA             | Age |
|----------------------------|-------------------|-------------------|------|-----------|-----------------|-----|
| N25°42 54                  |                   |                   |      |           |                 |     |
| W080°02.01 🔷               | XXXXXXXXX         | MATTHEW           | 3.0  | 078°      | 3               | 32s |
| Course                     | XXXXXXXXXX        | FEAR              | 4.3  | 075°      | 4               | 0s  |
| Course                     | XXXXXXXXX         | TOGETHER          | 6.0  | 175°      | 4               | 1M  |
| 172° 📢                     | XXXXXXXXX         | GREEN GRASS       | 6.1  | 103°      | 3               | 2M  |
| TT                         | XXXXXXXXXX        | HEY JOE           | 6.2  | 185°      | 6               | 1s  |
| Speed                      | XXXXXXXXX         | BAD BOY           | 7.2  | 045°      | 7               | 5s  |
|                            | XXXXXXXXX         | SHADOW            | 8.2  | 345°      | 8               | 13s |
| Kn 🌖                       | XXXXXXXXX         | HAPPY JACK        | 9.1  | 035°      | 9               | 4s  |
| Heading                    | XXXXXXXXX         | MORNINGTOWN       | 9.2  | 189°      | 9               | 36s |
| 1600                       | XXXXXXXXXX        | [UNKNOWN]         | 9.3  | 095°      | 9               | 1M  |
| וסא                        | XXXXXXXXXX        | FREE              | 11.8 | 135°      | 12              | 24s |
|                            | • XXXXXXXXXX      | THE PARK          | 12.6 | 034°      | 13              | 8s  |
|                            |                   | SUGAR TOWN        | 13.2 | 029°      | 13              | 27s |
|                            | Active Targets So | rted By: Distance |      |           |                 |     |
| 💸 🐧 📕 😹 Target List Screen |                   |                   |      | 1<br>30 A | 4:22<br>ug 2019 |     |

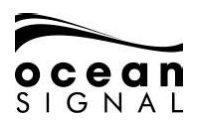

## 1.11 Doel Radar Scherm - zie pagina 19

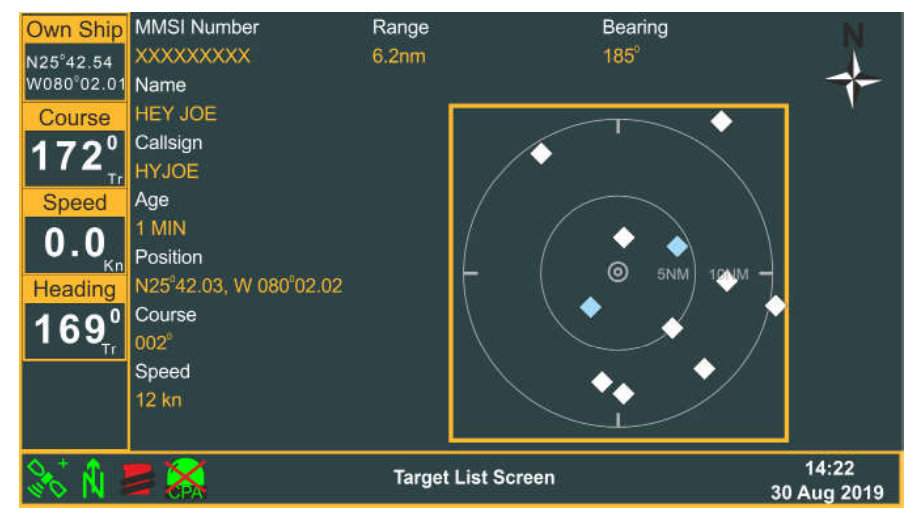

# 6. SCHERM DETAILS

### 1.12 Kaart Scherm

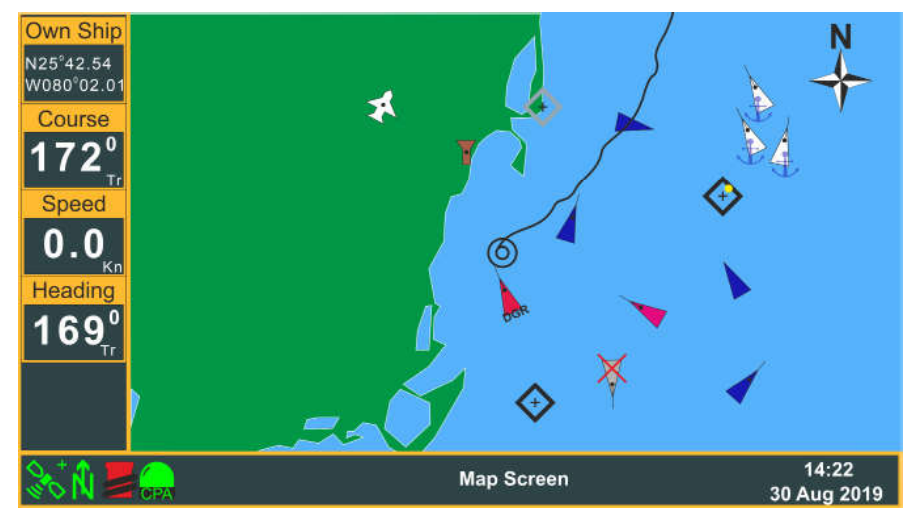

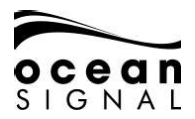

Het kaartscherm toont zichtbare doelen op basiscartografie.

| ltem             | Omschrijving                                | Informatie                                                                                                    |
|------------------|---------------------------------------------|----------------------------------------------------------------------------------------------------|
| $\odot$          | Eigen Schip                                 | Kan aan en uit gezet worden in de instellingen                                                                                                    |
| ĸ                | Pointer                                     | De aanwijzer is pas zichtbaar als het jogwiel<br>actief is.                                                                                                    |
|                  | Wit - Klasse A-schip                        | De oriëntatie van de lijn vanaf de voorkant                                                                                                    |
| $\triangleright$ | Magenta - Klasse A Vriendelijk<br>Vaartuig  | doelschip aan. indien het vaartuig geen<br>richting uitzend zal de driehoek richting                                                                             |
| À                | Licht Blauw - Klasse B Vaartuig             | COG georiënteerd worden en zal de orien-<br>tatielijn niet aanwezig zijn. Stationaire                                                                            |
|                  | Donker Blauw - Class B Bevriend<br>Vaartuig | schepen zonder verzonden koers zullen<br>naar de bovenkant van het scherm wijzen.                                                                                |
| DGR              | Rood (flits) - Gevaarlijk doelwit           | Deze doeldefinitie wordt gedefinieerd door<br>de CPA- en TCPA-instellingen                                                                                       |
|                  | Wit - Klasse A-schip voor anker             |                                                                                                    |
| Х                | Geeft een verloren doel aan                 | Deze doeldefinitie gaf aan dat een eerder<br>ontvangen doel niet is ontvangen zoals later<br>verwacht                                                            |
|                  | Toont dat een doelwit is<br>geselecteerd    | Druk op 🕖 om meerinformatie weerte geven                                                                                                    |
|                  | Stations op Land                            |                                                                                                    |
| $\otimes$        | SART                                        |                                                                                                    |
| $\otimes$        | MOB Apparaten                               |                                                                                                    |
| \$               | AtoN                                        |                                                                                                    |
| \$               | Virtual AtoN                                |                                                                                                    |
| \$               | AtoN Uit Positie                            |                                                                                                    |
| 5.Z              | Search and Rescue Vaartuig                  |                                                                                                    |
| ¥                | Kaart Noord Indicator                       | Dit pictogram wordt weergegeven in de<br>modus Noorden boven. Dit pictogram<br>roteert wanneer de kaart is ingesteld op de<br>modus Koers omhoog of Koers omhoog |

1124/126aart Opties

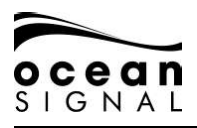

Druk op 🗐 🔘 Kaartopties 🗨 wanneer het kaartscherm wordt weergegeven:

| Mapping Menu |   |               |     |
|--------------|---|---------------|-----|
| Messages     | > |               |     |
| Status       | > |               |     |
| Settings     | > |               |     |
| Map Options  | > |               |     |
| , E.         |   | Map Options M | enu |
|              |   | Orientation   | >   |
|              |   | Range Rings   |     |
|              |   | Grid          |     |
|              |   | Ownship Trail | >   |

Gebruik 🛈 en 😔 om te selecteren:

### Orientatie

| Noorden Boven | Course Up | Naar boven |
|---------------|-----------|------------|
|               |           |            |
| Ŕ             | ĉ         | Ĥ          |

#### Bereik Ringen

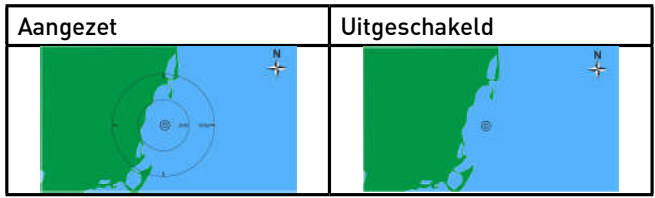

#### Rooster

| Aangezet | Uitgeschakeld |
|----------|---------------|
|          |               |

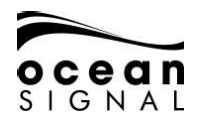

#### Eigen schip Spoor

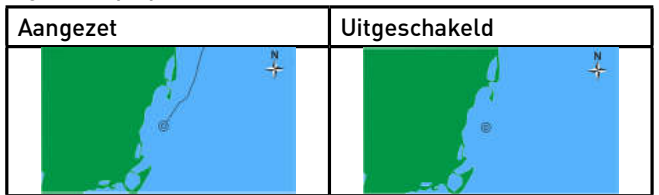

#### 1.12.2 Kaart Scherm Schaal en Positie

De schaal van de kaart kan worden gewijzigd door de (Jog Stick) te draaien waar een indicatie van de schaal wordt gegeven op de afstandsringen.

Als u de kaart wilt verschuiven zodat deze niet gecentreerd is op de positie van het vaartuig, drukt u op de (Jog Stick) -verplaats de cursor in de richting waarin u wilt scrollen.

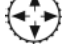

NOTE: De kaart keert terug naar het midden na 15 seconden zonder cursorbeweging of na terugkeer naar het kaartscherm na het bekijken van een ander scherm

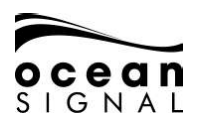

# 1.13 Doellijstscherm

| Own Ship     | MMSI Number       | Name               | RNG  | BRG  | CPA       | Age             |
|--------------|-------------------|--------------------|------|------|-----------|-----------------|
| N25°42 54    |                   |                    |      |      |           |                 |
| W080°02.01 🔷 | XXXXXXXXX         | MATTHEW            | 3.0  | 078° | 3         | 32s             |
| Course       | XXXXXXXXX         | FEAR               | 4.3  | 075° | 4         | 0s              |
| Course       | XXXXXXXXX         | TOGETHER           | 6.0  | 175° | 4         | 1M              |
| 172° •       | XXXXXXXXX         | GREEN GRASS        | 6.1  | 103° | 3         | 2M              |
| Tr 🍥         | XXXXXXXXXX        | HEY JOE            | 6.2  | 185° | 6         | 1s              |
| Speed        | XXXXXXXXX         | BAD BOY            | 7.2  | 045° | 7         | 5s              |
|              | XXXXXXXXX         | SHADOW             | 8.2  | 345° | 8         | 13s             |
|              | XXXXXXXXX         | HAPPY JACK         | 9.1  | 035° | 9         | 4s              |
| Heading      | XXXXXXXXX         | MORNINGTOWN        | 9.2  | 189° | 9         | 36s             |
| 4600 ♦       | XXXXXXXXX         | [UNKNOWN]          | 9.3  | 095° | 9         | 1M              |
| וסאיי        | XXXXXXXXX         | FREE               | 11.8 | 135° | 12        | 24s             |
| · •          | XXXXXXXXX         | THE PARK           | 12.6 | 034° | 13        | 8s              |
| •            | • XXXXXXXXXX      | SUGAR TOWN         | 13.2 | 029° | 13        | 27s             |
| A            | ctive Targets Sol | rted By: Distance  |      |      |           |                 |
| 💸 🕅 📕        |                   | Target List Screen |      |      | 1<br>30 A | 4:22<br>ug 2019 |

Gebruik 💭 en 乏 om het gewenste doel te selecteren en het doelinformatiescherm weer te geven. Voor meer details, kijk op pagina 20 van deze handleiding.

Als u op 🗐 🔘 Sorteren 🕘 drukt wanneer het doellijstscherm wordt weergegeven, wordt

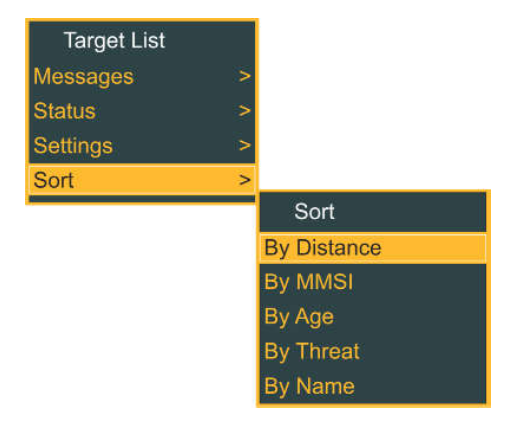

Gebruik 🛈 en 🕘 om de gewenste optie te selecteren.

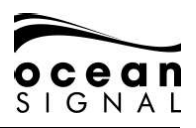

# 6.1 Doel Radar Scherm

| MMSI Number                                                                                                    | Range                  | Bearing                                                                                                    | N                      |
|----------------------------------------------------------------------------------------------------|------------------------|----------------------------------------------------------------------------------------------------|------------------------|
| XXXXXXXXX                                                                                                    | 6.2nm                  | 185°                                                                                                    | N.                     |
| Name                                                                                                    |                        |                                                                                                    | Ť                      |
| HEY JOE                                                                                                    |                        |                                                                                                    |                        |
| Callsign                                                                                                    |                        |                                                                                                    |                        |
| HYJOE                                                                                                    |                        | $\sim$                                                                                                    |                        |
| Age                                                                                                    |                        |                                                                                                    | X                      |
| 1 MIN                                                                                                    | [ [ ]                  | $( \diamond )$                                                                                                    | $\gamma$               |
| Position                                                                                                    | L.                     |                                                                                                    | 4                      |
| N25°42.03, W 080°02                                                                                                    | .02                    |                                                                                                    |                        |
| Course                                                                                                    | Ι                      | · · · · · · · · · · · · · · · · · · ·                                                                                                    | M                      |
| 002"                                                                                                    |                        |                                                                                                    | 6                      |
| Speed                                                                                                    |                        |                                                                                                    |                        |
| 12 kn                                                                                                    |                        |                                                                                                    |                        |
|                                                                                                    |                        |                                                                                                    |                        |
| Als u op 🔳 Kaartoptie                                                                                                    | es 🕡 drukt wanne       | er het kaartscherm wordt we                                                                                                    | eraeaeven, wordt       |
|                                                                                                    | $\smile$               |                                                                                                    | 5.5 ,                  |
| Radar Menu                                                                                                    |                        |                                                                                                    |                        |
| Messages >                                                                                                    |                        |                                                                                                    |                        |
| Status >                                                                                                    |                        |                                                                                                    |                        |
| Settings >                                                                                                    |                        |                                                                                                    |                        |
| Orientation >                                                                                                    |                        |                                                                                                    |                        |
|                                                                                                    | Orientation            |                                                                                                    |                        |
| N                                                                                                    | lorth Up               |                                                                                                    |                        |
| C                                                                                                    | lourse Up              |                                                                                                    |                        |
| H                                                                                                    | leading Up             |                                                                                                    |                        |
| Gebruik 🛈 en <del>e</del> om                                                                                                    | de gewenste oriën      | tatie te selecteren                                                                                                    |                        |
| Gebruik 😯 om de curso                                                                                                    | r over het scherm te l | pewegen om verschillende doelinf                                                                                                    | formatie weer te geven |
| Voorbeeld 1                                                                                                    |                        | Voorbeeld 2                                                                                                    |                        |
| MMSI Number Range                                                                                                    | Bearing N              | MMSI Number Range                                                                                                    | Bearing N              |
| Name<br>MATTHEW                                                                                                    | +                      | Name                                                                                                    | +                      |
| Callsign                                                                                                    |                        | Callsign                                                                                                    |                        |
| Age                                                                                                    |                        | Age                                                                                                    |                        |
| Position                                                                                                    | ( <b>* 1</b> 8)        | Position                                                                                                    | ( A)                   |
| Course                                                                                                    |                        | Course                                                                                                    | * * * *                |
| Speed<br>18 kg                                                                                                    | •• •/                  | Speed<br>12 kg                                                                                                    | ** */                  |
| 1000 March 100 March 100 M |                        | and the second second sec |                        |

21/04/2020

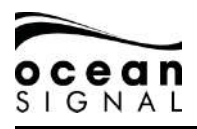

# 1.14 Doelinformatiescherm

| MMSI Numb                   | er              | IMO N<br>00000 | lumber<br>)0000    | Callsign<br>XXXXXX         |            | Cla           | ss A 👗            |
|-----------------------------|-----------------|----------------|--------------------|----------------------------|------------|---------------|-------------------|
| Name<br>SUGAR TOW           | 'N              |                |                    | Nav. Status<br>0 - Under w | ay usin    | ig Engi       | ne                |
| Latitude<br>N26º02.06       |                 | Longit<br>W079 | ude<br>°01.34      | Vessel Type<br>Cargo Ship  | - Type     | 70            |                   |
| CPA<br>4.20 NM              | TCPA<br>>30 N   | 1ins +         | Age<br>02:13       | Cargo<br>0 - Unspecif      | ĩed        |               |                   |
| Range<br>13.2 NM            | Bearin<br>029°  | ng             | Course<br>330° Tr  | Length of Ve<br>93 Metres  | essel      | Beam<br>19 Me | of Vessel<br>tres |
| Speed<br>10.0 kn            | ROT<br>0º /mi   | in R           | Heading<br>325° Tr | Interrog                   | gate       | - Ne          | ext Done          |
| Position Qua<br>Position <= | lity De<br>10 m | scriptio       | on                 | PA<br>High                 | RAIM<br>No |               | Timestamp<br>31   |

Doelinformatie kan variëren, afhankelijk van de AIS-klasse van het verzendende apparaat:

| Titel                    | Informatie                                                                            |                                      | Klasse    |
|--------------------------|---------------------------------------------------------------------------------------|--------------------------------------|-----------|
| Leeftijd                 | Tijd sinds het laatste bericht is ontvangen                                           | Min:Sec                              | Allemaal  |
| Hoogte                   | De ontvangen doelhoogte                                                               | Meters                               | SAR       |
| AtoN Type                | Omschrijving en informatie voor hulp bij<br>navigatie doelen                          | Zie 1 hierboven                      | AtoN      |
| Breedte van<br>het Schip | Ontvangen doel externe lengte                                                         | Meters                               | А, В      |
| Peiling                  | Doel markering van jou                                                                | Graden                               | Allemaal  |
| Roepnaam                 | VHF-radioroepnaam                                                                     | Text                                 | A, B, SAR |
| Vracht                   | Ontvangen doellading                                                                  | Zie 2 hierboven                      | А         |
| Klasse                   | Het type AIS-eenheid dat deze informatie<br>verzendt en de doelstatus (zie pagina 15) | A, B, SAR,<br>AtoN, Basis<br>Station | Allemaal  |
| Course                   | Ontvangen doel koers over de grond                                                    | Graden                               | A, B, SAR |
| СРА                      | Closest Point of Approach                                                             | NM                                   | Allemaal  |
| Bestemming               | Ontvangen doel bestemming                                                             | Text                                 | А         |
| DTE                      | Data Terminal Aangezet                                                                | Yes/No                               | А         |
| ETA                      | Ontvangen doel-ETA bij bestemming                                                     | Datum & Tijd                         | А         |
| Heading                  | Ontvangen doel koers (indien beschikbaar)                                             | Graden                               | A, B, SAR |

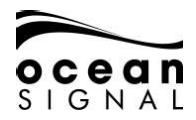

| IMO Number                           | Ontvangen doel IMO nummer                     | Nummer             | А        |
|--------------------------------------|-----------------------------------------------|--------------------|----------|
| Interrogate                          | Druk om ge-update informatie aan te<br>vragen | Knop               | Allemaal |
| Latitude /<br>Longitude              | Ontvangen doel positie                        | Nummer             | Allemaal |
| Length of<br>Vessel                  | Ontvangen doel totale lengte                  | Meters             | А        |
| Max Draught                          | Ontvangen doel maximale diepgang              | Meters             | А        |
| MMSI Number                          | Ontvangen doel target MMSI nummer             | Nummer             | Allemaal |
| Name                                 | Ontvangen doel naam                           | Text               | Allemaal |
| Nav. Status                          | Ontvangen doel navigatie status               | Zie 3<br>hierboven | А        |
| Off Position                         | AtoN Informatie                               | Yes/No             | AtoN     |
| PA                                   | Ontvangen doel positie nauwkeurigheid         | (<=10m, >10m)      | Allemaal |
| Positie<br>Kwaliteit<br>Beschrijving | Geleide kwaliteit van de doel positie         | Zie 4<br>hierboven | Allemaal |
| RAIM                                 | Position Autonomous Integrity Monitoring      | Yes/ No            | Allemaal |
| Bereik                               | Doel afstand van jou                          | NM                 | Allemaal |
| ROT                                  | Ontvangen doel draaisnelheid                  | Graden/min         | А        |
| Snelheid                             | Ontvangen doel snelheid                       | Knopen             | Allemaal |
| TCPA                                 | Tijd tot het dichtstbijzijnde aankomstpunt    | Min:Sec            | Allemaal |
| Tijdstempel                          | Notitie van bericht verzend tijd              | Seconden           | Allemaal |
| Vaartuig Type                        | Het ontvangen doeltype en de lading           | Zie 5<br>hieronder | A        |
| Virtual AtoN                         | AtoN                                          | Yes/No             | AtoN     |

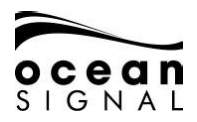

### 6.1.1 Hulp bij Navigatie Types

| Туре  | Code | Definitie                                | Туре     | Code | Definitie                             |
|-------|------|------------------------------------------|----------|------|---------------------------------------|
|       | 0    | Automatisch, Type niet<br>gespecificeerd |          | 16   | Baken, Voorkeurs Kanaal<br>Stuurboord |
|       | 1    | Referentie punt                          |          | 17   | Baken, Geisoleerd gevaar              |
|       | 2    | RACON                                    |          | 18   | Baken, Veilig water                   |
|       | 3    | Vaste structuren off-shore               |          | 19   | Baken, Speciaal punt                  |
| Vaste | 4    | Gereserveerd voor toekomstig<br>gebruik  |          | 20   | Cardinal Mark N                       |
|       | 5    | Licht, zonder sectoren                   |          | 21   | Baken, Cardinal E                     |
|       | 6    | Licht, met sectoren                      |          | 22   | Baken, Cardinal S                     |
|       | 7    | Hoofd Licht Voorkant                     | Drijvend | 23   | Baken, Cardinal W                     |
|       | 8    | Hoofd Licht Achterkant                   |          | 24   | Haven Hand Markering                  |
|       | 9    | Baken, Cardinal N                        |          | 25   | Stuurboord hand Markering             |
|       | 10   | Baken, Cardinal E                        |          | 26   | Gewenste kanaal bakboord<br>hand      |
|       | 11   | Baken, Cardinal S                        |          | 27   | Gewenste kanaal Stuurboord<br>hand    |
|       | 12   | Baken, Cardinal W                        |          | 28   | Geisoleerd gevaar                     |
|       | 13   | Baken, Bakboord                          |          | 29   | Veilig Water                          |
|       | 14   | Baken, Stuurboord                        |          | 30   | Speciaal teken                        |
|       | 15   | Baken, Voorkeurs Kanaal<br>Bakboord      |          | 31   | Licht Vaartuig/LANBY/<br>Uitrusting   |

### 6.1.2 Doel Vracht

| Code | Omschrijving                |
|------|-----------------------------|
| 0    | Niet gevaarlijk             |
| 1    | DG, HS or MP - Categorie X  |
| 2    | DG, HS or MP - Categorie Y  |
| 3    | DG, HS or MP - Categorie Z  |
| 4    | DG, HS or MP - Categorie OS |

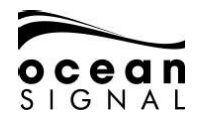

## 6.1.3 Navigatie Status

|      | J                         |      |                          |
|------|---------------------------|------|--------------------------|
| Code | Omschrijving              | Code | Omschrijving             |
| 20   | WIG                       | 52   | Tug                      |
| 30   | Vissen                    | 53   | Haven Tender             |
| 31   | Slepen                    | 54   | Anti Vervuiling          |
| 32   | Slepen >200m              | 55   | Wettelijke Authoriteiten |
| 33   | Bezig met Baggeren        | 56   | Locale Aanwijzing        |
| 34   | Bezig met Duiken          | 57   | Locale Aanwijzing        |
| 35   | Bezig met Militaire zaken | 58   | Medisch Transport        |
| 36   | Zeilen                    | 59   | Ongewapend Conflict      |
| 37   | Plezier Vaartuig          | 60   | Passagiersschip          |
| 40   | HSC                       | 70   | Vrachtschip              |
| 50   | Loods                     | 80   | Tanker                   |
| 51   | Search and Rescue         | 90   | Ander Schip              |

### 6.1.4 Positie Kwaliteit Beschrijving

| Omschrijving                          | Criteria                                                 |
|---------------------------------------|----------------------------------------------------------|
| Geen Positie                          | Latitude = 91° or longitude = 181° or time stamp = 63    |
| Handmatige positie                    | Tijdstempel = 61                                         |
| Geschatte positie                     | Tijdstempel = 62                                         |
| Verouderde positie> 200 m             | Voorspelde afstand (vanaf SOG en verstreken tijd)> 200 m |
| Positie > 10 m                        | PA = 0 and RAIM = 0                                      |
| Positie met RAIM < 10 m               | PA = 0 and RAIM = 1                                      |
| Positie < 10 m                        | PA = 1 and RAIM = 0                                      |
| Positie met RAIM < 10 m               | PA = 1 and RAIM = 1                                      |
| Geldige positie zonder<br>tijdstempel | Tijdstempel = 60                                         |

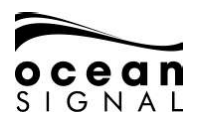

# 7. BERICHTEN

## 7.1 Bericht Pop-up Scherm

Nieuw berichten en waarschuwingen worden aangekondigd door middel van een pop-up scherm en een hoorbare piep:

### Waarschuwing

| Warnir                       | ng                           |
|------------------------------|------------------------------|
| Time Stamp: 14:              | 14:39                        |
| Alarm ID: 30                 | 15:1                         |
| Lost position; O<br>not tran | wn ship position<br>ismitted |
|                              | Ok                           |

Als u op Negeren drukt, wordt de pop-up verwijderd , maar blijft de waarschuwing actief.

Als u op OK drukt, wordt de pop-up verwijderd en wordt de waarschuwing bevestigd.

Voor de definitie van Waarschuwingen en Alarmen, kijk op sectie 7.1.4 op pagina 26 van deze handleiding.

### Bericht

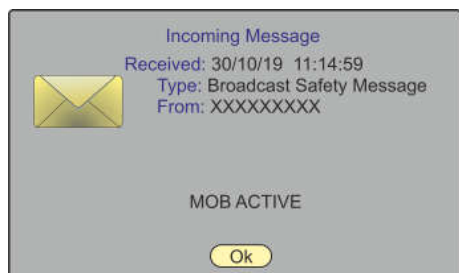

Druk op OK om de pop-up te verwijderen.De berichten kunnen worden bekeken in de desbetreffende berichtenlijsten (zie pagina 25 van deze handleiding).

### **Kaart Waarschuwing**

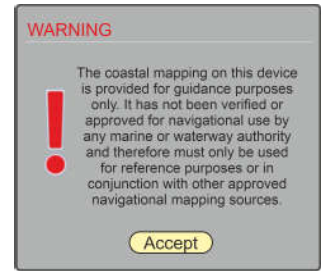

Het pop-upvenster Kaartwaarschuwing verschijnt bij het opstarten en elke 24 uur bij continu gebruik.

Druk op 💽 of 🛃 om te wissen.

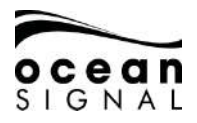

#### Long Range Request

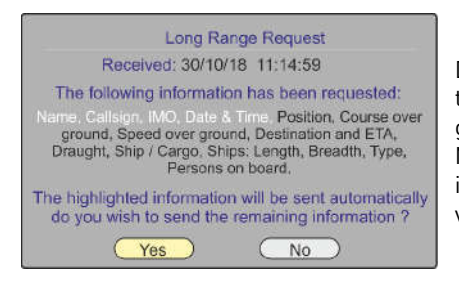

Druk op Ja om het volledige berichtverzoek te verzenden of op Nee om alleen de gemarkeerde informatie te verzenden. Na 1.5 minuten zal de gemarkeerde informatie alleen automatisch worden verzonden en zal de pop-up gewist worden.

1.14.1 Bericht verzenden - 🗐 💮 Berichten 🕘 😳 Bericht verzenden 😔

| Send a               | safety / text message |
|----------------------|-----------------------|
| Туре:                | Channel:              |
| Select               | Auto                  |
| Send To:             |                       |
|                      |                       |
| Message:             |                       |
|                      |                       |
|                      |                       |
|                      |                       |
|                      |                       |
| Clear All Clear Text | Send                  |

Selecteer het berichttype en 😳:Broadcast Safety, Addressed Safety, Broadcast Text, Addressed Text.

Selecteer indien nodig een specifiek kanaal om het bericht op te sturen. Laat als basisinstelling "Auto" indien er geen specifieke eisen zijn.

Wanneer u een geadresseerd bericht selecteert, wordt een pop-up weergegeven

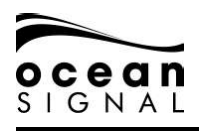

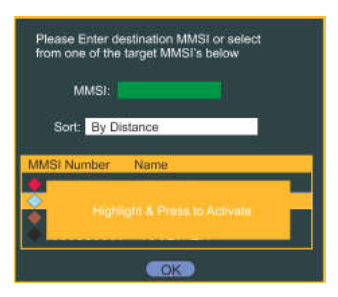

Voer een bekend MMSI nummer in of gebruik 🔘 en 쥦 Om de keuze te benadrukken.

| ype:                   | Channel:                                  |
|------------------------|-------------------------------------------|
| Addressed Text         | Auto                                      |
| Send To:<br>XXXXXXXXXX | Warning: Unable to determine if recipient |
|                        |                                           |
| Message:               |                                           |
| Aessage:               |                                           |
| Message:               |                                           |
| Message:               | can uispiay niis message                  |

Gebruik 🛈 en 🕘 om het gewenste vaartuig te selecteren.

( Toont de toetsenbord pop-up om de gevraagde berichten inhoud in te voeren.

Er is een "Resterende tekens" -nummer om het bericht te helpen samenstellen en zodra "Gereed" is geselecteerd op het toetsenbord, is er een selectievakje om te selecteren of een ontvangstbevestiging vereist is.

Voor geadresseerde tekstberichten alleen is er een Bevestiging Benodigde controle-box.

Als alles correct is, 🕥 selecteert u 'Verzenden' en drukt u op 🗨.

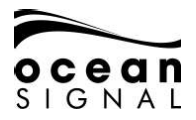

### 7.1.1 Lijst met tekstberichten

Serichten ( tekstberichten ( Addressed Inbox - Broadcast Inbox - Addressed Outbox - Broadcast Outbox ( ):

Selecteer een bericht in de lijst en druk op 🕑 voor meer informatie.

| Date              | Sender    | Message            |
|-------------------|-----------|--------------------|
| 19/02/20 12:50:45 | XXXXXXXXX | TEST MESSAGE       |
| 15/02/20 09:15:23 | XXXXXXXXX | TEST MESSAGE 2     |
| 12/02/20 14:10:56 | XXXXXXXXX | ANOTHER TEST MESSA |
| 12/02/20 10:42:01 | XXXXXXXXX | A MUCH LONGER TEXT |
|                   |           |                    |
|                   |           |                    |
|                   |           |                    |
|                   |           |                    |
|                   |           |                    |
|                   |           |                    |
|                   |           |                    |
|                   |           |                    |
|                   |           |                    |
|                   |           |                    |
|                   |           |                    |
|                   |           |                    |
|                   |           |                    |
|                   |           |                    |
|                   |           |                    |

Additionele inhoud is toegevoegd aan het Berichten Menu (): Delete Selected / Delete All en Sort Daar waar sorteer opties zijn: By Date of By Sender.

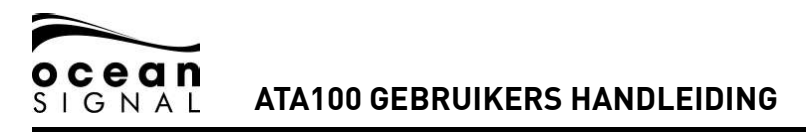

### 7.1.2 Lijst met veiligheidsberichten

| 9/02/20 12:50:45 | XXXXXXXXX | SAFETY MESSAGE   |  |
|------------------|-----------|------------------|--|
| 5/02/20 09:15:23 | XXXXXXXXX | SAFETY MESSAGE 2 |  |
|                  |           |                  |  |
|                  |           |                  |  |
|                  |           |                  |  |
|                  |           |                  |  |
|                  |           |                  |  |
|                  |           |                  |  |
|                  |           |                  |  |
|                  |           |                  |  |
|                  |           |                  |  |
|                  |           |                  |  |
|                  |           |                  |  |
|                  |           |                  |  |

Additionele inhoud is toegevoegd aan het Berichten Menu 🕮: Delete Selected / Delete All en Sort Daar waar sorteer opties zijn: By date of By Sender

### 7.1.3 Systeemwaarschuwingen

Derichten O Systeemberichten O waarschuwingen:

| Activation |          |        | Description      |     |     | PRI |
|------------|----------|--------|------------------|-----|-----|-----|
| 30/08/19   | 12:44:09 | 3119:4 | Missing ROT      | No  | No  | С   |
| 30/08/19   | 11:53:25 | 3119:3 | Missing Heading  | No  | No  | С   |
| 30/08/19   | 10:24:31 | 3015:1 | Lost Position    | No  |     | W   |
| 30/08/19   | 10:20:25 | 3113:1 | Sync in fallback | No  | No  | С   |
| 30/08/19   | 10:02:19 | 3119:3 | Missing Heading  | No  | No  | C   |
| 30/08/19   | 09:53:01 | OS40   | Proximity Alert  | Yes | Yes | W   |
| 30/08/19   | 09:50:25 | 3013:3 | Doubtfull GNSS   | Yes | Yes | С   |
| 30/08/19   | 09:30:25 | 3119:4 | Wrong NavStatus  | No  | Yes | С   |

Berichten in deze lijst zijn als volgt met kleurcode aangegeven:

| Status                            | Visuele indicatie | Hoorbaar Signaal                                                                                                    |
|-----------------------------------|-------------------|----------------------------------------------------------------------------------------------------|
| Waarschuwingen, niet<br>bevestigd | Amber, flitsend   | 2 Piepjes elke 15 seconden tot<br>bevestigd. Als de waarschuwing<br>na 5 minuten actief blijft, klinkt het<br>akoestische alarm opnieuw |
| Stille Waarschuwingen             | Amber, flitsend   | Stil                                                                                                    |
| Waarschuwingen, bevestigd         | Amber             | Stil                                                                                                    |
| Caution                           | Yellow            | Stil                                                                                                    |

Selecteer een bericht in de lijst en druk op voor meer informatie.Selecteer vervolgens "Negeren" of "OK".

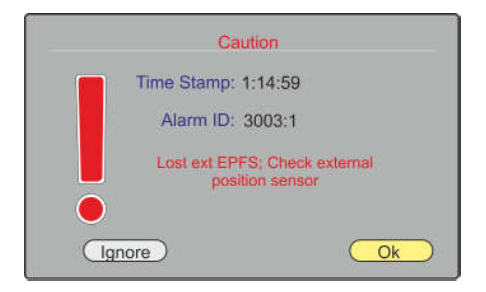

| ld   | Text                                                 | Additionele Informatie                                                                  | Action                                                                                                    |
|------|------------------------------------------------------|-----------------------------------------------------------------------------------------|----------------------------------------------------------------------------------------------------|
| 3108 | Locating Device                                      | Controleer AIS Doelen                                                                   | Zoek naar MOB of SART<br>doelen                                                                              |
| 3062 | General Fault                                        | Controleer AIS Uitrusting                                                               |                                                                                                    |
| 3008 | Zendontvanger<br>Mislukt                             | Zend Niet Uit - controleer AIS<br>Ontvangt Niet - controleer AIS                        |                                                                                                    |
| 3015 | Lost Position                                        | Eigen scheepspositie niet<br>uitgezonden                                                | Controleer interne en<br>externe GPS antennes en<br>verbindingen                                             |
| 3116 | Impaired Radio                                       | Gereduceerde dekking<br>(antenne VSWR)<br>Ch1, Ch2 of DSC werkt<br>niet, controleer AIS | Controleer VHF antenne<br>en verbindingen                                                                    |
| 3113 | Synchroniseren in<br>fallback                        | Controleer AIS voor de<br>UTC tiid synchronisatie                                       | Controleer interne GPS<br>antennes en verbindingen                                                           |
| 3003 | Lost Ext EPFS                                        | Controleer externe positie sensor                                                       | Controleer de EPFS bron                                                                                      |
| 3119 | Missing COG or SOG<br>Missing Heading<br>Missing ROT | Zend COG or SOG niet uit<br>Zend Richting niet uit<br>Zend Draaisnelheid niet<br>uit    | Controleer interne GPS<br>antennes en verbindingen<br>Controleer de Compas<br>bron<br>Controleer de ROT bron |
| 3031 | Doubtful GNSS<br>Doubtful Heading                    | Int/Ext GNSS Positie<br>misrekening<br>Verschil met COG<br>overschrijdt de limieten     | Controleer externe GNSS<br>bronnen                                                                           |
| 3019 | Verkeerde<br>Nav-status                              | Controleer Nav Status<br>instellingen                                                   |                                                                                                    |

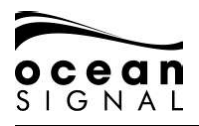

### 7.1.4 Status Messages

Messages System Messages Status Messages Status Messages

| Received: |          |     | MSG Description                    |  |
|-----------|----------|-----|------------------------------------|--|
| 30/08/19  | 12:44:09 | 034 | AIS: Other ROT source in use       |  |
| 30/08/19  | 11:53:25 | 027 | AIS: external SOG / COG in use     |  |
| 30/08/19  | 10:24:31 | 022 | AIS: external GNSS in use          |  |
| 30/08/19  | 10:20:25 | 025 | AIS: internal GNSS in use          |  |
| 30/08/19  | 10:02:19 | 027 | AIS: external SOG / COG in use     |  |
| 30/08/19  | 09:53:01 | 022 | AIS: external GNSS in use          |  |
| 30/08/19  | 09:50:25 | 028 | AIS: internal SOG / COG in use     |  |
| 30/08/19  | 09:30:25 | 025 | AIS: internal GNSS in use          |  |
| 30/08/19  | 09:20:15 | 033 | AIS: Rate of Turn Indicator in use |  |

Additionele inhoud is toegevoegd aan het Berichten Menu (III): Delete All

| Id | Bericht                                                                                               |
|----|----------------------------------------------------------------------------------------------------|
| 21 | AIS: external DGNSS in use                                                                            |
| 22 | AIS: external GNSS in use                                                                             |
| 23 | AIS: internal DGNSS in use (beacon)                                                                   |
| 24 | AIS: internal DGNSS in use (Message 17)                                                               |
| 25 | AIS: internal GNSS in use                                                                             |
| 27 | AIS: external SOG/ COG in use                                                                         |
| 28 | AIS: internal SOG/ COG in use                                                                         |
| 31 | AIS: Richting geldig                                                                                  |
| 33 | AIS: Draaisnelheid Indicator in gebruik                                                               |
| 34 | AIS: Andere ROT bron in gebruik                                                                       |
| 36 | AIS: Channel management parameters changed                                                            |
| 37 | AIS: Low power tanker mode active                                                                     |
| 38 | AIS: Low power tanker mode inactive                                                                   |
| 40 | AIS: Werkt in toegewezen modus door bericht 16 van basisstation 00MIDXXXX                             |
| 41 | AIS: Werkt in de datalinkbeheermodus door bericht 20 van basisstation (s) 00MIDXXXX []                |
| 42 | AIS: Werkt in kanaalbeheermodus door bericht 22 van basisstation<br>00MIDXXXX op kanalen YYYY en ZZZZ |
| 43 | AIS: Werkt in groepstoewijzingsmodus door bericht 23 van basisstation<br>00MIDXXXX                    |
| 44 | AIS: Keerde terug naar standaardbewerkingen                                                           |

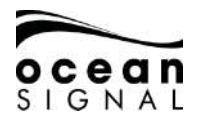

# 8. STATUS

## 1.15 Systeem

### 8.1.1 Status

|  | 🛈 Status |  | 🕽 System |  | Status 괻 |
|--|----------|--|----------|--|----------|
|--|----------|--|----------|--|----------|

| External                  |                           |                              |
|---------------------------|---------------------------|------------------------------|
| ix Type<br>SNSS Fix       | Heading<br>Available      | TX Power<br>12.5W (full Pwr) |
| tation<br>D: 0000 (0s)    | Rate Of Turn<br>Available | VSWR<br>Good                 |
| AIM<br>⁄es                |                           |                              |
| A.<br>high (<=10m)        | -                         |                              |
| urrent Mode<br>Autonomous | Received Stations<br>30   |                              |

| Positie Bron          | Internal / External                                     |
|-----------------------|---------------------------------------------------------|
| Fix Type              | No GNSS Fix / GNSS Fix / DGNSS Fix / Other*             |
| Heading               | Beschikbaar / Niet beschikbaar / Uitgeschakeld          |
| Power                 | 12.5W (Full Power) / 1W (Low Power) / Disabled (Silent) |
| Station               | Niet in Gebruik of GNSS correctie station details       |
| Draaisnelheid         | Beschikbaar / Niet beschikbaar / Uitgeschakeld          |
| VSWR                  | Good / Bad                                              |
| RAIM                  | Yes / No                                                |
| P.A.                  | Positie nauwkeurigheid: Low (>10m) or High (<=10m)      |
| Current Mode          | Autoniem / Toegewezen**                                 |
| Ontvangen<br>Stations | Aantal doelen zonder Class BCS                          |

\* EPFS invoer alleen

\*\* Gecontroleerd door een Basis Station

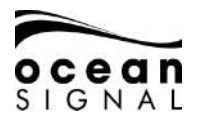

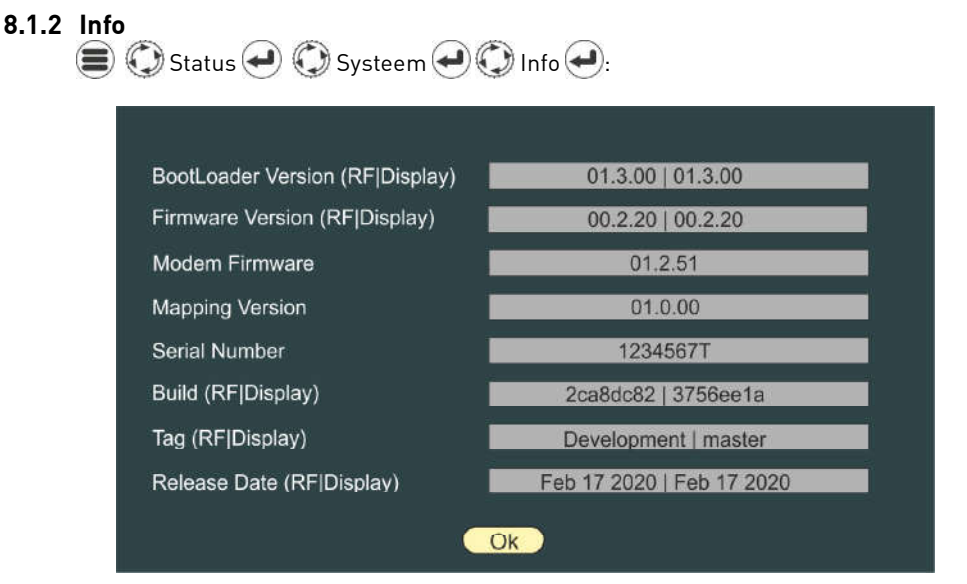

Informatie over het systeem kan nodig zijn tijdens het opsporen van fouten of inspectie. Controleer de Ocean Signal website ( www.oceansignal.com ) voor de laatst beschikbare Firmware versie.

Het is belangrijk om de ATA100 up to date te houden door te controleren of er Firmware updates zijn Indien u het product heeft geregistreerd, zal een email bevestiging verzonden worden. Zie sectie 11.3 van deze handleiding voor meer informatie over firmware-updates

#### 8.1.3 Log

|          | Unit N | Ion Function | al Log  |  |
|----------|--------|--------------|---------|--|
| Date     | Time   | Duration     | Code    |  |
| 30/08/19 | 09:18  | 0.79 Hrs     | PWR OFF |  |
| 18/08/19 | 09:00  | 0.79 Hrs     | PWR OFF |  |
| 10/08/19 | 14:41  | 12.50 Hrs    | SILENT  |  |
| 08/08/19 | 19:23  | 6.50 Hrs     | SILENT  |  |
| 01/08/19 | 12:13  | 0.01 Hrs     | CFG ERR |  |
|          |        |              |         |  |
|          |        |              |         |  |
|          |        |              |         |  |
|          |        |              |         |  |
|          |        |              |         |  |
|          |        |              |         |  |
|          |        |              |         |  |
|          |        |              |         |  |
|          |        |              |         |  |

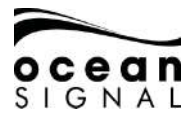

Gebruik 🔘 om te markeren en 🕘 om een item te selecteren om meer informatie te bekijken:

| Time Unit became non functional 10/08/1914:41:00 |    |
|--------------------------------------------------|----|
| Time Unit became functional 10/08/1915:40:15     |    |
| Reason Code<br>IN SILENT MODE                    |    |
| Duration<br>00:59:45                             |    |
|                                                  |    |
|                                                  |    |
|                                                  | Ok |

8.1 Ownship Static - 🔳 🕥 Status 纪 🕥 Ownship Static 纪:

| MMSI Number   | XXXXXXXXX IMO Number N/A          |
|---------------|-----------------------------------|
| Name          | CLASSAAIS                         |
| Call Sign     | CLAAIS                            |
| Vessel Type   | Fishing - Type 30                 |
| Max. Draught  | 3.2 Metres                        |
| Internal GNSS | Dimensions<br>A B C D<br>30 4 5 1 |
| External GNSS |                                   |

Om een van deze details te wijzigen, gaat u naar de AIS-instellingenpagina die wordt beschreven op pagina 37 van deze handleiding.

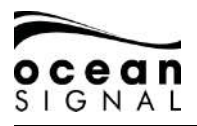

## 8.2 Ownship Dynamic

| 🔘 Status 🕑 🔇     | 🕽 Ownship Dynamic <del> .</del>        |
|------------------|----------------------------------------|
| Cargo            | 0 - Non Hazardous                      |
| Nav. Status      | 5 - Moored                             |
| Destination      | MARGATE                                |
| ETA              | Day: - Month: - Houre: - Minute: - UTC |
| Current Position | N51°21.84, E001°23.40                  |
| Current Speed    | 0.0 kn Course 127°                     |
| Current Heading  | 121° Rate of urn 0° / min R            |
| Positiion Source | External GNSS - GPS                    |
| Position Quality | Not Corrected                          |
| Power            | 12.5W (Full Power)                     |
| CPA              | 50 TCPA 60                             |

Om een van deze details te wijzigen, gaat u naar de AIS-instellingenpagina beschreven op pagina 36 van deze handleiding.

# 1.16 GNSS Status

#### 8.2.1 Internal GNSS 🔳 🕐 Status 🕘 🖤 GNSS Status 📿 🖤 Internal GNSS 📿: Source GPS Latitude N51° 21.84 Longitude E001º 23.41 Course 183° Speed 0.0 kn Fix GNSS Fix H-DOP 0.790 V-DOP 1,170 ---Raim DGNSS Unknown Signal Strength ID: 19 14 24

Gebruik deze pagina om de kwaliteit van de interne GNSS-ontvanger te controleren.

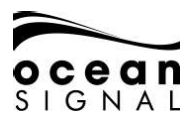

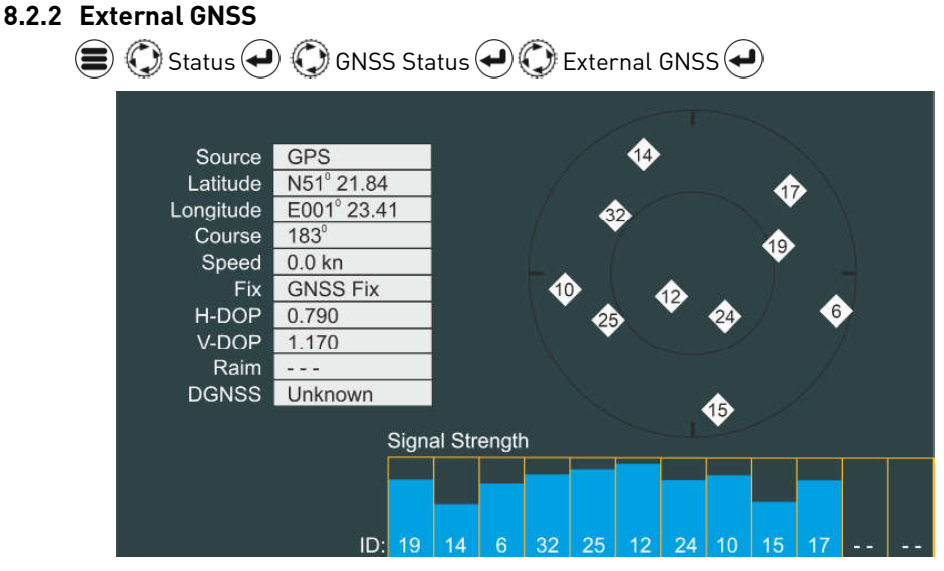

Gebruik deze pagina om de kwaliteit van de externe GNSS-ontvanger te controleren.

NOTE: Afhankelijk van de informatie die verzonden wordt door de 3e partij GNSS ontvangst installatie kan deze pagina gelimiteerde info laten zien.

# 9. SETTINGS

## 1.17 Wachtwoord Beveiliging

Er zijn twee wachtwoorden beschikbaar in de ATA100: een gebruikerswachtwoord en een beheerderswachtwoord. Waar wachtwoorden vereist zijn, wordt een pop-up toetsenbord weergegeven. Zie de ATA100 Installatiehandleiding voor informatie over het instellen van een wachtwoord.

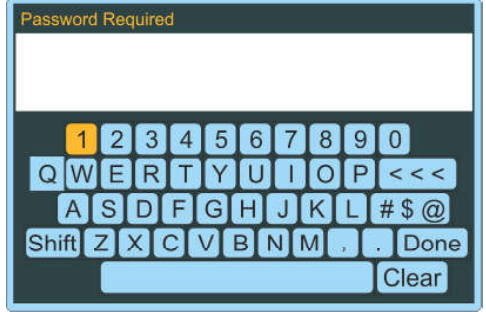

Automatische wachtwoorden:

Gebruiker - 0000, Admin - Het admin-wachtwoord wordt gebruikt tijdens de installatie

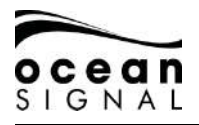

### 9.1 AIS

#### 9.1.1 Voyage

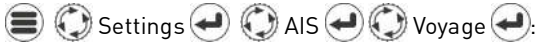

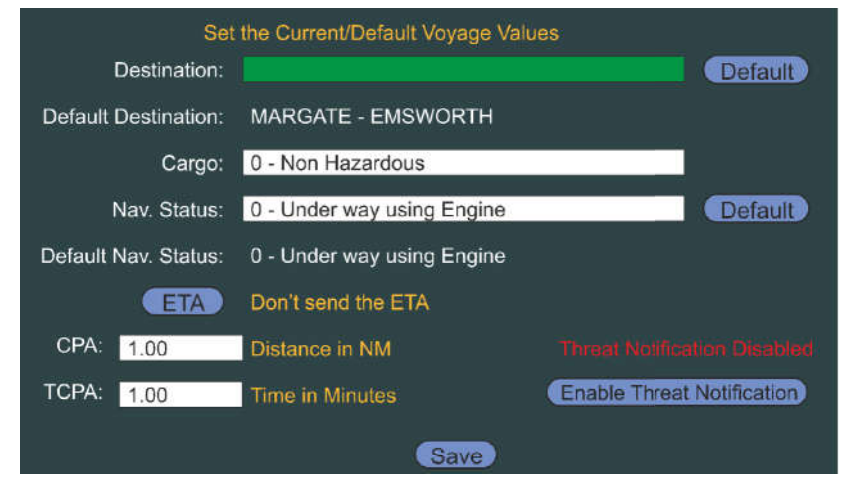

| Bestemming   | Voor de bestemmingshaven naam of 3 letter ID in                                                             |
|--------------|----------------------------------------------------------------------------------------------------|
| Vracht       | Voor de huidige aanwezige vracht in                                                                         |
| Nav. Status  | Selecteer uit de lijst (druk op "Default" om de gebruikelijke<br>status op te slaan)                        |
| ETA          | Voer de geschatte Aankomsttijd in de haven van bestemming<br>in, als deze informatie verstuurd moet worden. |
| СРА / ТСРА   | Voer de afstand en de Tijd in waarop het Dichtstbijzijnde Punt<br>van Naderen Alarm zal afgaan              |
| Waarschuwing | Druk om het CPA Alarm in of uit te schakelen                                                                |
| Save         |                                                                                                    |

Indien Navigatie status type 12 is geselecteerd, zullen maten uitbreidingswaarden gevraagd worden

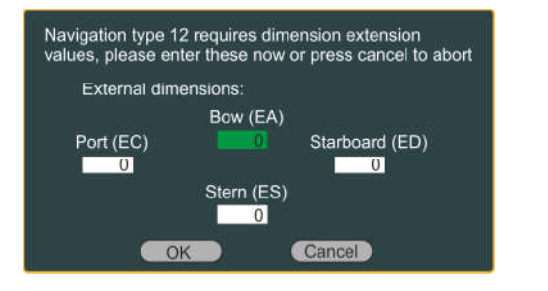

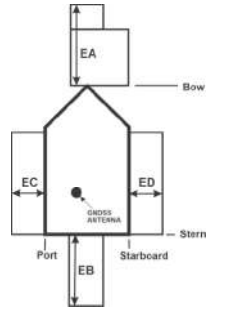

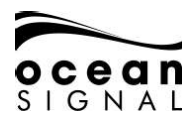

### 9.1.2 Ownship

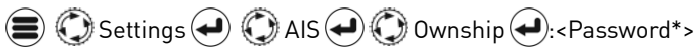

| MMSI Number   | IMO Number N/A                    |
|---------------|-----------------------------------|
| Name          | CLASS A AIS                       |
| Call Sign     | CLAAIS                            |
| Vessel Type   | Fishing - Type 30                 |
| Max. Draught  | 3.2 Metres                        |
| Internal GNSS | Dimensions<br>A B C D<br>30 4 5 1 |
| External GNSS | 30 4 3 3                          |
|               |                                   |

| MMSI Number   | Voer het MMSI nummer van het vaartuig in dat is toegewezen<br>door de radio autoriteiten. Dit MOET worden ingevoerd om de<br>AIS te verzenden. |
|---------------|----------------------------------------------------------------------------------------------------|
| IMO Nummer    | Voer het geregistreerde IMO nummer van het vaartuig in Niets invullen als het vaartuig geen nummer heeft.                                      |
| Name          | Voer de vaartuignaam in                                                                                                    |
| Roepnaam      | Voer de Radio Oproepnaam in.                                                                                                    |
| Vaartuig Type | Selecteer het scheepstype in de vervolgkeuzelijst.                                                                                             |
| Max. Draught  | Voer de maximale diepgang van het vaartuig in.                                                                                                 |
| Internal GNSS | Voer de positie van de GNSS antenne in, die verbonden is met<br>de ATA100 ten opzichte van het vaartuig.                                       |
| External GNSS | Voer de positie van de GNSS antenne in die verbonden is met<br>de Externe Positie-Fix Bron, verbonden met de ATA100.                           |
| Save          | Druk op deze knop om de details zoals getoond op deze<br>pagina op te slaan.                                                                   |

\* Gebruikerswachtwoord staat het type vaartuig en max toe. Draught aleen te veranderen Admin password is nodig om alle andere instellingen te veranderen.

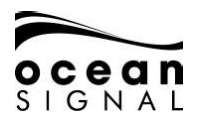

9.1.3 Friends

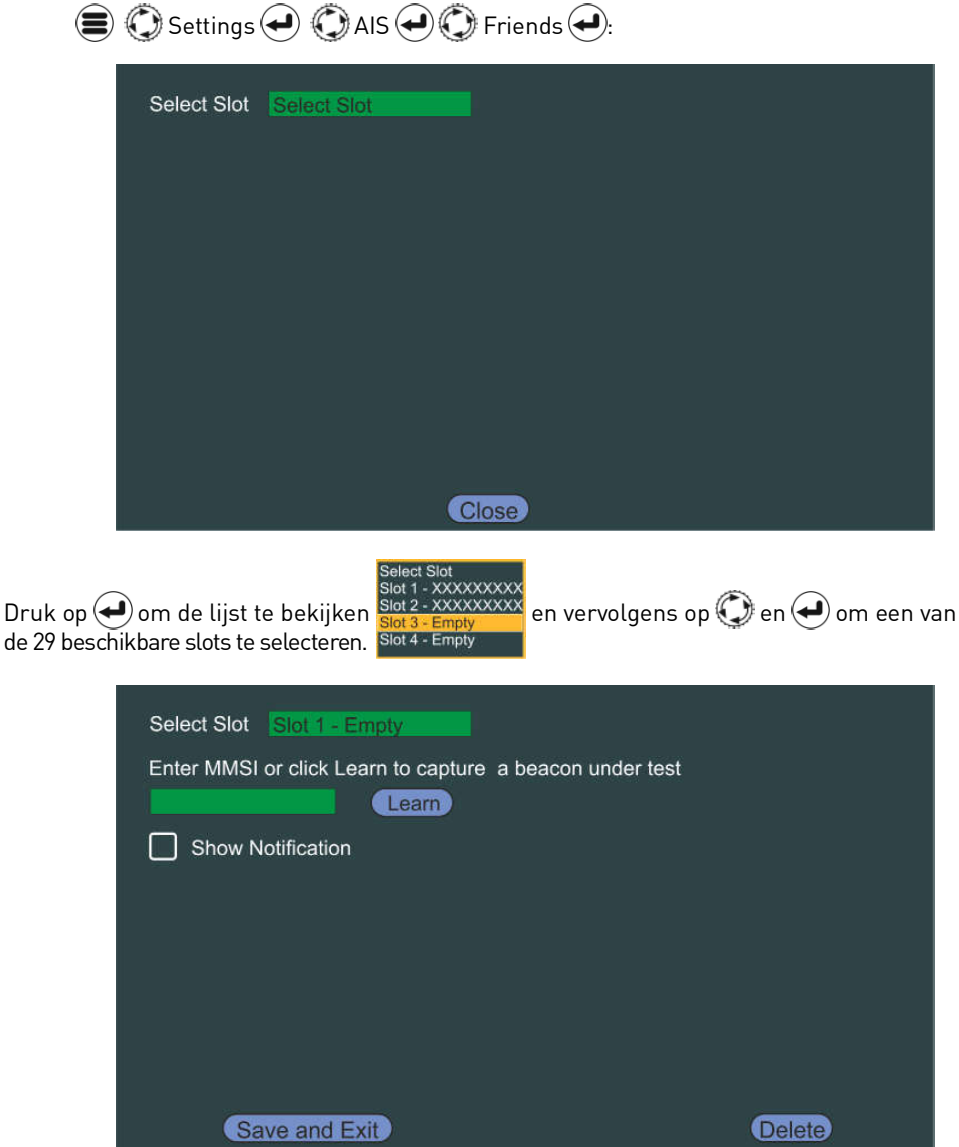

"Vrienden" kunnen andere vaartuigen in een vloot zijn, specifieke vaartuigen die u wilt kennen zijn binnen bereik van AIS SART / MOB apparaten die bij uw vaartuig horen.

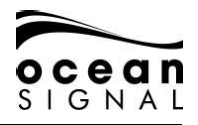

Druk op 🕑 om de pop-up-vaartuig kiezer te openen

Voer een MMSI of kies een ander vaartuig van de lijst en selecteer dan "Save and Exit" om dat MMSI nummer op te slaan.

De invoer van een AIS MOB apparaat zal de ATA100 als een Man Overboord alarm instellen, waarna een waarschuwingsgeluid zal klinken of de ingebouwde activering van een derde partij of alarm activeren.

Selecteer 'Leren' en druk op 🕑 om de leermodus te openen.

Doe een complete GPS test op uw Mobiele apparaat en als het signaal ontvangen wordt door de ATA100 zal het MMSI nummer automatisch toegevoegd worden.

Het zal nodig zijn de berichten Pop-ups te bevestigen, die verschijnen als een signaal ontvangen wordt.

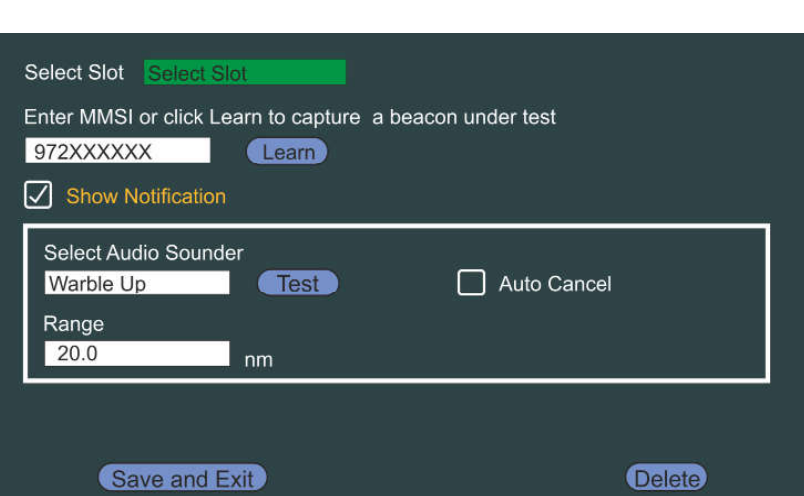

Selecteer de details die u aan dit MMSI-nummer wilt koppelen en druk op Opslaan en afsluiten "om de details op te slaan.

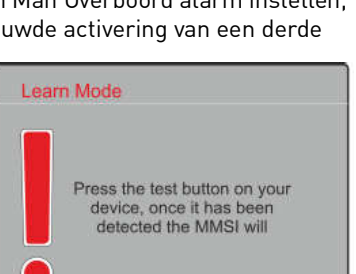

Cancel

Please choose a target from the list below

Highlight & Press to Activate

OK

MMSI:

Sort

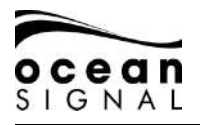

### 9.1.4 Regions

| 💭 Settings 🕘 🌍 AIS 🥥 😳 Regions 🕘: |                      |                     |                      |  |
|-----------------------------------|----------------------|---------------------|----------------------|--|
| Region Management List            |                      |                     |                      |  |
| NE Lat<br>N90°00.00               | NE Lon<br>E180°00.00 | SW Lat<br>S90°00.00 | SW Lon<br>W180°00.00 |  |
| Create                            |                      |                     |                      |  |

Hier kunnen individuele bedienings instellingen voor specifieke gebieden ingesteld worden. De regio-instelling kan als volgt worden ingevoerd:

- Input Port (ie. Loods Haven)
- Basis Station
- DSC Bericht
- Handmatig

🔘 maak 🕘 om handmating een regio in te gaan

| Channel A 2087                       | Channel B        | 2088                                     |
|--------------------------------------|------------------|------------------------------------------|
| NE Latitude<br>N<br>SW Latitude<br>N | .0               | Latitude<br>W 00.0<br>Latitude<br>W 00.0 |
| Power<br>High                        | Power<br>TX Both | Power<br>5                               |
| Back                                 |                  | Save                                     |

De standaardregio is "Open zeeën" en als er meerdere regio's zijn vermeld, is de actieve regio groen gemarkeerd.

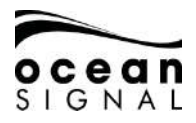

## 1.18 Systeem

#### 9.1.5 General

Settings System General :

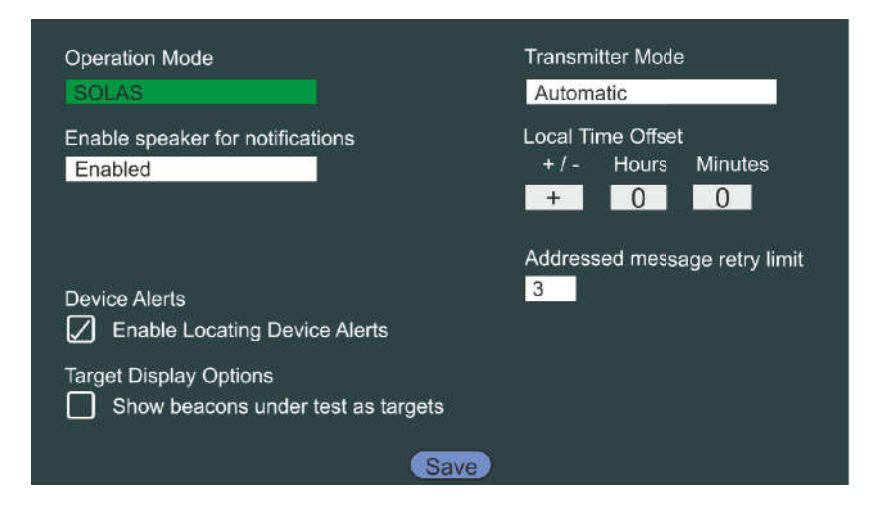

Automatische instellingen zijn gemarkeerd **dikgedrukt**.

| Operation Mode                        | SOLAS / Binnenwateren                                                                                                 |  |
|---------------------------------------|----------------------------------------------------------------------------------------------------|--|
| Enable speaker for notifi-<br>cations | Aangezet / Uitgezet<br>Indien uitgeschakeld zal de interne speaker geen<br>geluid maken ongeacht andere instellingen. |  |
| Apparaat waarschu-<br>wingen          | (Off) / 🖉 (On)                                                                                                    |  |
| Doelweergave-opties                   | <b>(Off)</b> / 🖌 (On)                                                                                                 |  |
| Zender Modus                          | Automatisch / Low Power Mode / Silent Mode                                                                            |  |
| Local Time Offset                     | Automatisch is + 0 uur 0 Minuten Als de tijd als<br>UTC wordt aangetoond.                                             |  |
| Addressed message retry limit         | 0/1/2/ <b>3</b>                                                                                                    |  |
| Save                                  | Druk om de veranderingen op deze pagina op te slaan                                                                   |  |

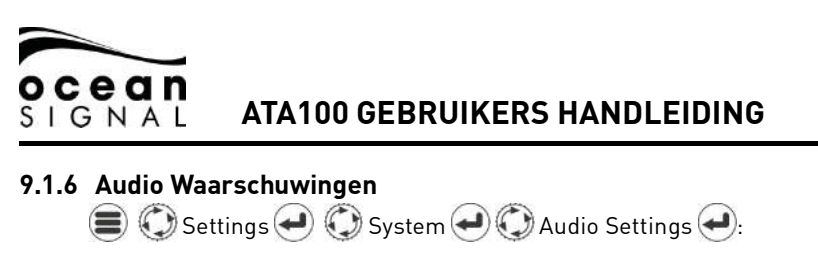

| Select which audio notifications you | wish to enable   |
|--------------------------------------|------------------|
| MOB Beacon Active                    | MOB under Test   |
| EPIRB Beacon Active                  | EPIRB under Test |
| SART Beacon Active                   | SART under Test  |
| CPA/TCPA Notification                |                  |
| Friend Located Notification          |                  |
| Safety Message Received              |                  |
| Text Message Received                |                  |
| Inland Message Received              |                  |
|                                      | Save             |

Selecteer de alarmen die u de ingebouwde audioluidspreker wilt laten activeren.

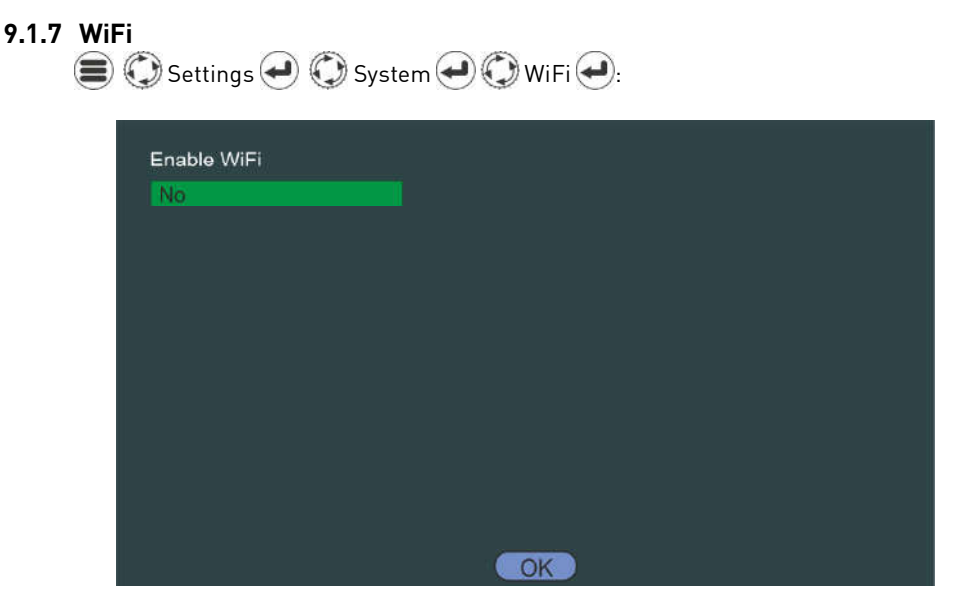

De ATA100 heeft ingebouwde WiFi om verbinding te maken met navigatiesoftware op computers, tablets en mobiele telefoons met WiFi.

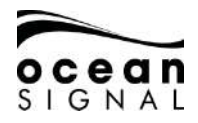

#### Directe Verbinding - Apparaten verbinden direct met de ATA100

| Enable WiFi | Connection Mode |
|-------------|-----------------|
| Yes         | Direct Mode     |
| SSID        | Channel         |
| ATA100-AIS  | 5               |
| Password    |                 |
| *****       |                 |
| Apply       |                 |
|             |                 |
| ОК          |                 |

Voer de SSID in om zichtbaar te zijn op andere apparaten, selecteer een WiFi Kanaal en voer een wachtwoord in.

#### AUTOMATISCH: SSID: ATA100-AIS

#### STANDAARD PASWOORD: OCEANSIGNAL

#### Netwerk Connectie - De ATA100 verbind met een bestaand WiFi Netwerk

| Enable WiFi            | Connection Mode |
|------------------------|-----------------|
| Yes                    | Direct Mode     |
| Select SSID            | Current SSID    |
| MYNETWORK              | MYNETWORK       |
| Enter Network Password |                 |
| Connect                | Rescan          |
|                        |                 |

De ATA100 zoekt naar beschikbare netwerken, voert het wachtwoord in dat toegang geeft tot de router van het geselecteerde netwerk, 🕐 Connect 🛥

Wanneer de ATA100 verbinding maakt met het netwerk, wordt het geselecteerde IP-adres weergegeven.Maak hier een notitie van zodat u andere apparaten kunt aansluiten.

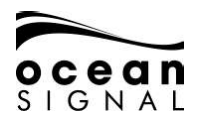

# 10. WOORDENLIJST EN AFKORTINGEN

| AIS     | Automatisch Identificatie<br>Systeem               | LED   | Light Emitting Diode                             |
|---------|----------------------------------------------------|-------|--------------------------------------------------|
| AtoN    | Hulp bij Navigatie                                 | LEN   | Load Equivalence Number                          |
| AWG     | Amerikaanse Draad Meter                            | LRM   | Long Range Messaging                             |
| BRG     | Peiling                                            | MED   | Marine Uitrustings Richtlijn                     |
| COG     | Course Over Ground                                 | MFD   | Multi-Function Display                           |
| СРА     | Closest Point of Approach                          | MMSI  | Maritime Mobile Service Identity                 |
| DSC     | Digital Selective Calling                          | MOB   | Man Over Board                                   |
| ECDIS   | Electronic Chart Display and<br>Information System | NMEA  | National Marine Electronics<br>Association       |
| ENI     | Electronic Navigation Indus-<br>tries              | PGN   | Parameter Group Number                           |
| EPFS    | Electronic Position Fixing<br>System               | RAIM  | Receiver Autonomous Integrity<br>Monitoring      |
| ETA     | Verwachte aankomsttijd                             | RNG   | Bereik                                           |
| EU      | European Union                                     | ROT   | Draaisnelheid                                    |
| FCC     | Federal Communications<br>Commission               | RTCM  | Radio Technische Commissie voor<br>maritiem      |
| GLONASS | Global Navigation Satellite<br>System              | SART  | Search And Rescue Zender<br>Ontvanger            |
| GNSS    | Global Navigation Satellite<br>System              | SOLAS | Veiligheid van mensenlevens op<br>zee            |
| GPS     | Global Positioning Satellite                       | ТСРА  | Tijd tot het dichtstbijzijnde nader-<br>ingspunt |
| HDG     | Heading                                            | USB   | Universal Serial Bus                             |
| IMO     | International Maritime<br>Organization             | VHF   | Hele hoge frequentie                             |
| LCD     | Liquid Crystal Display                             | VSWR  | Voltage Standing Wave Ratio                      |

# 11. ONDERHOUD

# 11.1 Product Reiniging

- Licht afspoelen of doorspoelen met schoen, koel vers water.
- Gebruik GEEN droge doek om het beeldscherm af te nemen, dit kan krassen veroorzaken.
- NIET gebruiken: schuurmiddel, zuurhoudend, ammoniak, oplosmiddel of schoonmaakproducten op chemische basis.
- Gebruik GEEN hogedrukreiniger.

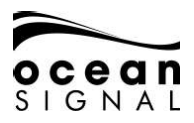

### 1.1 Service en Onderhoud

Dit product bevat geen door de gebruiker te onderhouden onderdelen. Gelieve al het onderhoud van het product te verwijzen naar Ocean Signal Ltd. Ongeautoriseerde reparatie kan uw garantie aantasten.

#### ! FCC Waarschuwing (Part 15.21)

Veranderingen of aanpassingen aangebracht aan deze uitrusting die niet specifiek schriftelijk bevestigd zijn door Ocean Signal Ltd. kunnen de naleving van FCC regels schenden en de gebruikers toestemming om de uitrusting te bedienen schaden

### 1.2 Programma Updates

Ocean Signal behoudt zich het recht voor om indien nodig firmware-updates te produceren. Deze updates kunnen worden gedownload vanaf www.oceansignal.com en worden vergezeld van relevante documentatie, waaronder bijgewerkte gebruikershandleidingen.

#### 1.2.1 Firmware bijwerken

Download de desbetreffende file en kopieer het naar een lege USB stick. Schakel de ATA100 uit en gebruik de meegeleverde USB-kabel voor onderweg om de USB-stick aan te sluiten op de USB-poort aan de voorkant van het apparaat. Schakel de ATA100 in en de firmware wordt automatisch in het apparaat geladen en de voortgang wordt visueel op het scherm gerapporteerd. Schakel na voltooiing de ATA100 uit en verwijder de USB-kabel voor onderweg voordat u hem opnieuw opstart.

Geïnstalleerde Programma versie kan gezien worden hier:

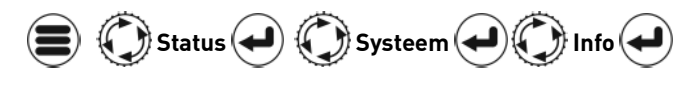

| BootLoader Version (RF[Display) | 01.3.00   01.3.00         |
|---------------------------------|---------------------------|
| Firmware Version (RF Display)   | 00.2.20   00.2.20         |
| Modern Firmware                 | 01.2.51                   |
| Mapping Version                 | 01.0.00                   |
| Serial Number                   | 1234567T                  |
| Build (RF Display)              | 2ca8dc82   3756ee1a       |
| Tag (RF Display)                | Development   master      |
| Release Date (RF(Display)       | Feb 17 2020   Feb 17 2020 |

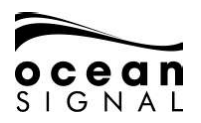

### 1.3 Routinematige apparatuurcontroles

Het is aanbevolen om de volgende routine controles regelmatig uit te voeren, om er zeker van te zijn dat deze uitrusting op de juiste en betrouwbare wijze blijft werken:

- Controleer alle kabels op schade en slijtage.
- Controleer of alle kabels veilig zijn verbonden.

# 12. GOEDKEURINGEN

## 1.4 EU Marine Uitrusting Richtlijn

De ATA100 is goedgekeurd onder de EU-richtlijn voor uitrusting van zeeschepen onder MED / 4.32 van de huidige uitvoeringsverordening. De conformiteitsverklaring kan worden gedownload van: www.oceansignal.com/products/ATA100

# 1.5 United States of America

Dit apparaat voldoet aan deel 15 van de FCC-regels. De werking is onderworpen aan de volgende twee voorwaarden:

- Dit apparaat mag geen schadelijke interferentie veroorzaken
- Dit apparaat moet alle ontvangen interferentie accepteren, inclusief interferentie die een ongewenste werking kan veroorzaken.

## 12.1 Canada

Dit digitale apparaat van AIS-klasse A voldoet aan de Canadese ICES-003.

# ocean SIGNAL

# ATA100 GEBRUIKERS HANDLEIDING

# 13. SPECIFICATIES

#### Zender

Zendvermogen Frequency Range Modulation AIS DSC

#### Ontvanger

Gevoeligheid Frequency Range AIS RX1 en RX2 DSC

#### General

Dimensies Nominale kijkafstand Temperatuurbereik Waterdichte Uitrusting Categorie (Scherm Unit) Uitrusting Categorie (GPS Antenne) Voedingsspanningsbereik GPS ontvanger

#### Kanalen

Inachtneming

Interfaces Serial ports

Alarm Relais

Standards

12.5 / 1Watt 156.025 – 162-025MHz GMSK: BT 0.4 FSK: Mod Index 2

-107dBm voor 20% pakketfoutpercentage 156.025 – 162.025MHz 156.525MHz

214 x 211 x 150mm (8.5" x 8.3" x 5.9") 0.5m (20") -15 ° C tot + 55 ° C (5 ° F tot 131 ° F) IPx7 (1 meter gedurende 30 minuten) Beschermd Zichtbaar 9,6V tot 31,2V Hoge gevoeligheid 99 verkrijgen/33 volgen

IEC61162-1, -2 3 Rx only, 3 Rx/Tx, Pilot plug USB<sup>1</sup> Geisoleerd Normaal Open/Normaal gesloten: 2A max.

IEC61993-2, IEC60945, IEC622882

<sup>1</sup> Voor onderhoud/configuratie <sup>2</sup>alleen AIS bediening

Blauwe schakelaar invoer

# 14. RESERVEONDERDELEN EN ACCESSOIRES

| Onderdeel Nummer | Omschrijving                       |
|------------------|------------------------------------|
| 763S-02845       | GNSS Antenne (met 10m kabel)       |
| 763S-03089       | USB On-The-Go Cable                |
| 763S-03090       | USB A naar USB Micro Cable         |
| 761S-02758       | Loods Plug Bedekking               |
| 761S-03498       | Beeldscherm Montagevoet            |
| 761S-02760       | Kabel Ondersteuning en Pakking Kit |

Ocean Signal Ltd. Unit 4, Ocivan Way Margate CT9 4NN United Kingdom info@oceansignal.com www.oceansignal.com

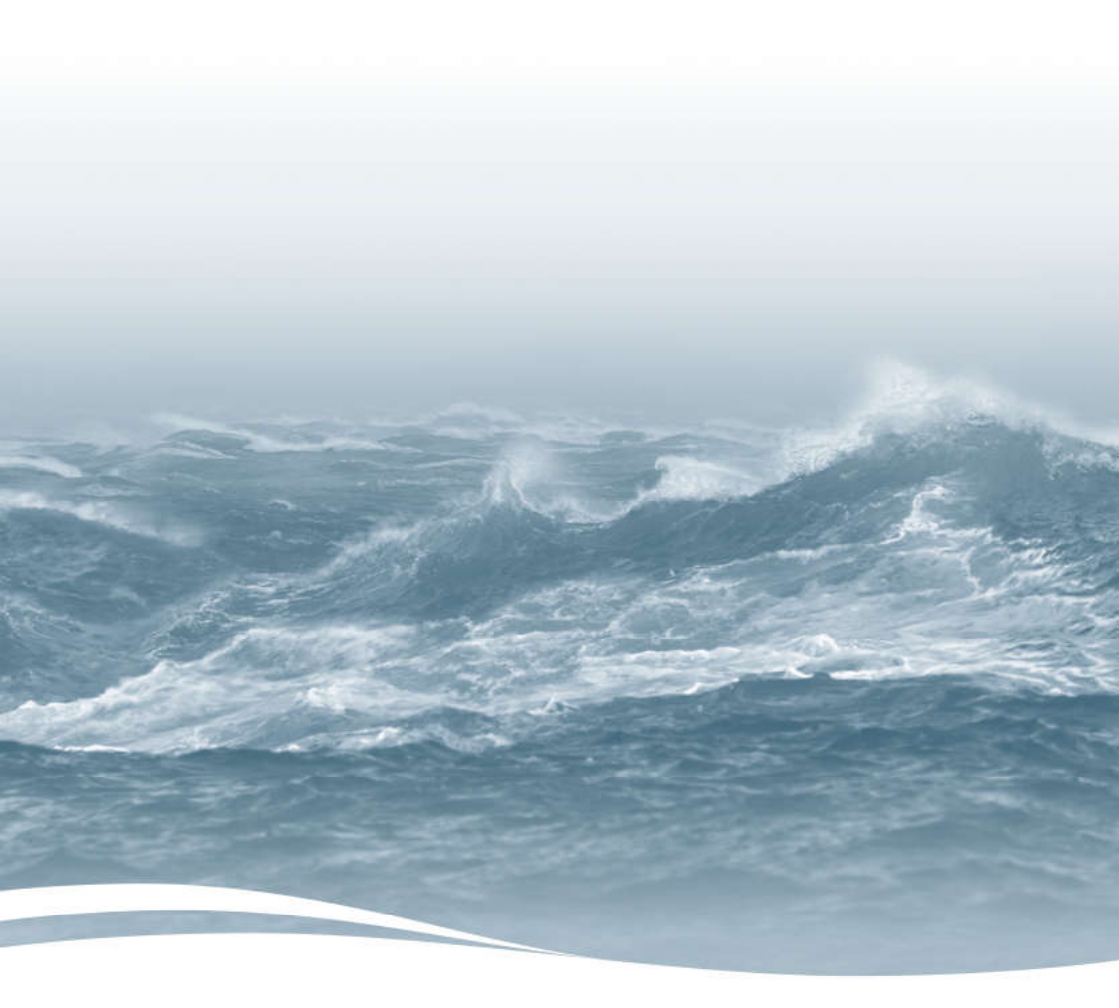